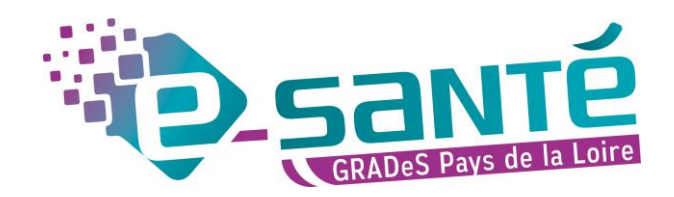

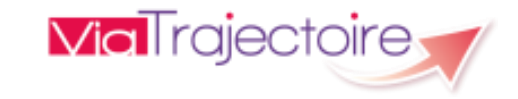

# **Formation ViaTrajectoire**

Module Grand Âge – Accompagnant

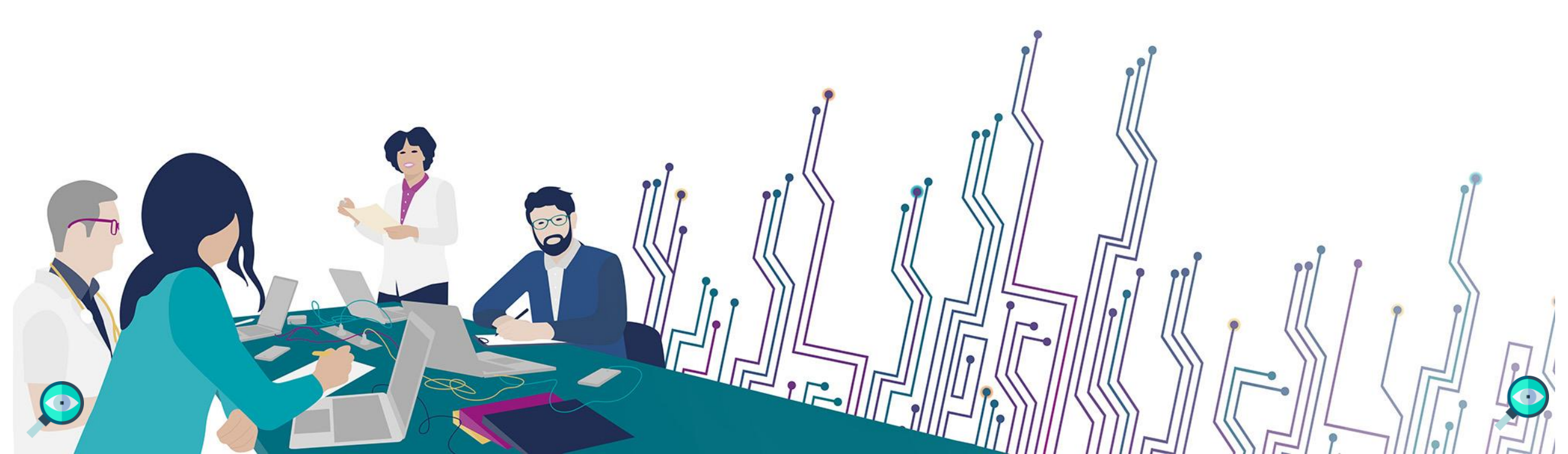

## **LES BONNES PRATIQUES**

### Communiquer via teams

- Durant la présentation, nous vous remercions de couper vos micros pour éviter les bruits interférents
- Le chat (conversation) permet de dialoguer et poser des questions

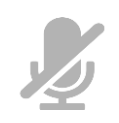

- Pensez à lever la main si vous souhaitez pendre la parole durant la présentation
- Un temps de questions / réponses sera dédié à la fin du webinaire

### Revoir le webinaire

- Ce webinaire est enregistré, si vous ne souhaitez pas apparaître, vous pouvez couper votre caméra
- Le diaporama PDF vous sera transmis à l'issue du webinaire et est consultable sur <u>la page ViaTrajectoire Grand</u> <u>Âge</u> du site du GCS e-santé Pays de la Loire

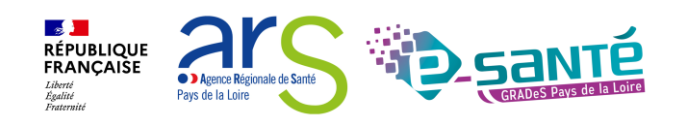

# **QUI SOMMES-NOUS?**

Un GRADeS, groupement régional d'appui au développement de la e-santé : opérateur préférentiel de l'ARS qui favorise la **coopération entre le privé et le public, et entre la ville et l'hôpital.** 

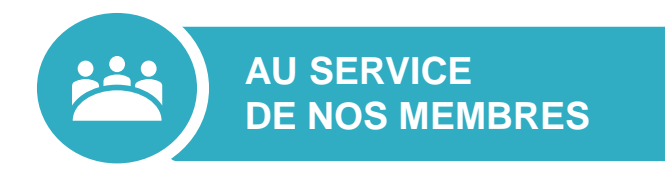

### Des professionnels spécialisés dans le

numérique en santé qui vous :

- aident à mettre en œuvre votre projet,
- équipent en outils numériques,
- forment et accompagnent dans les usages.

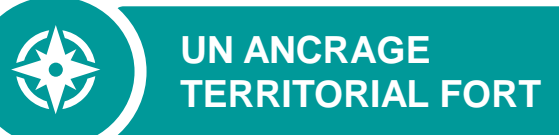

### 5 sites départementaux pour être au

plus proche de vous :

- contact de proximité,
- disponibilité et réactivité.

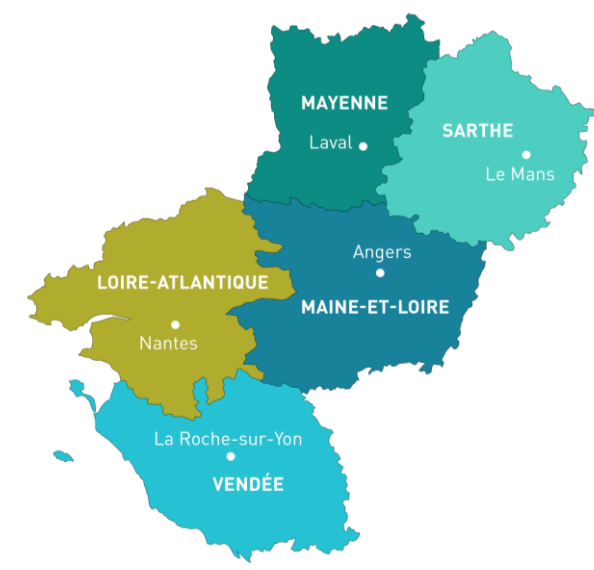

NOTRE MISSION

Soutenir le déploiement du numérique en santé au bénéfice des professionnels de santé et du médico-social pour apporter une meilleure coordination dans la prise en charge et le suivi des patients et usagers

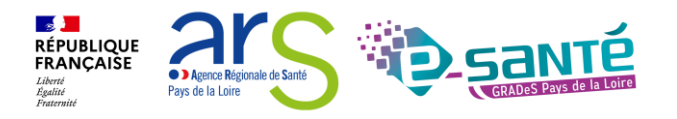

### **NOS SERVICES pour les établissements médico-sociaux**

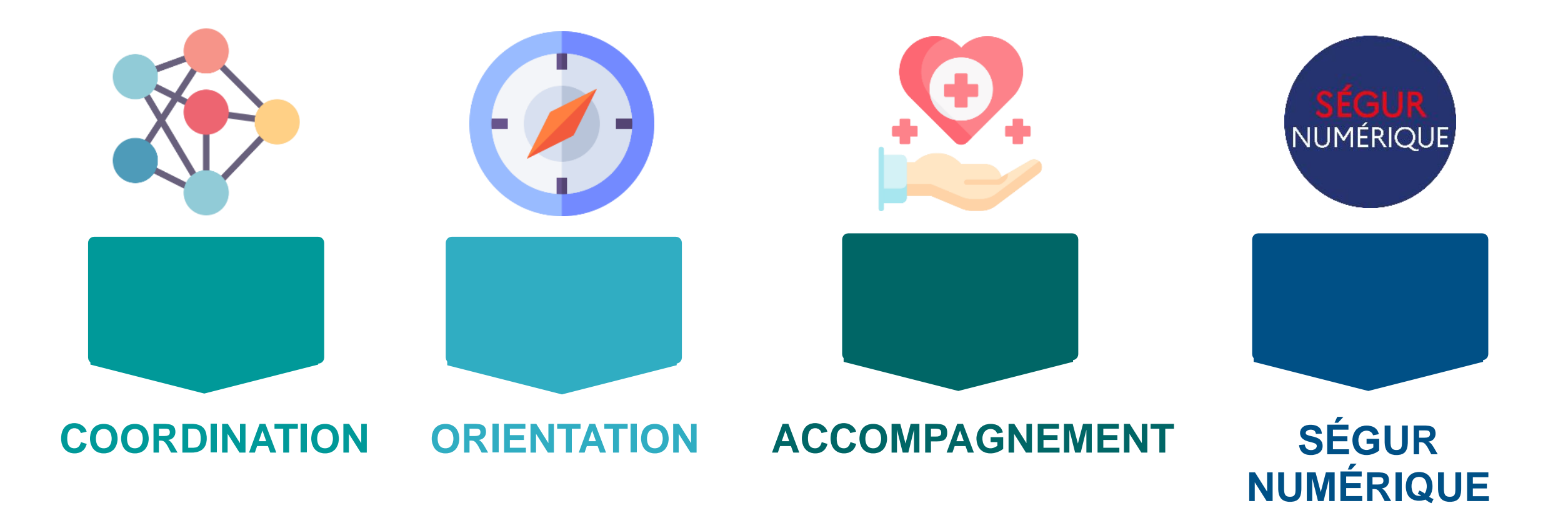

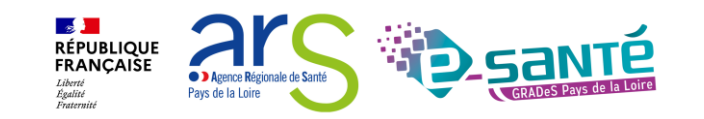

## **NOS SERVICES DE COORDINATION**

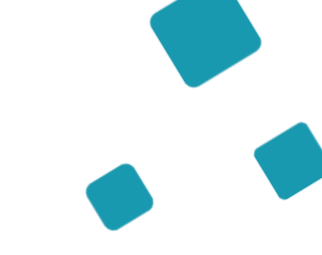

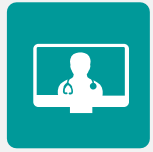

### SOLUTION RÉGIONALE TÉLÉSANTÉ

Accompagnement à la mise en œuvre de projets de télésanté et à l'utilisation de la solution régionale télésanté pour la réalisation d'actes de télésanté et visiorégulation

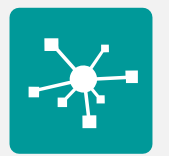

### **E-PARCOURS**

Accompagnement à la mise en œuvre et à l'utilisation de la solution régionale Parcours pour la coordination des parcours complexes dans le cadre du programme e-parcours, et de la solution Globule pour les CPTS

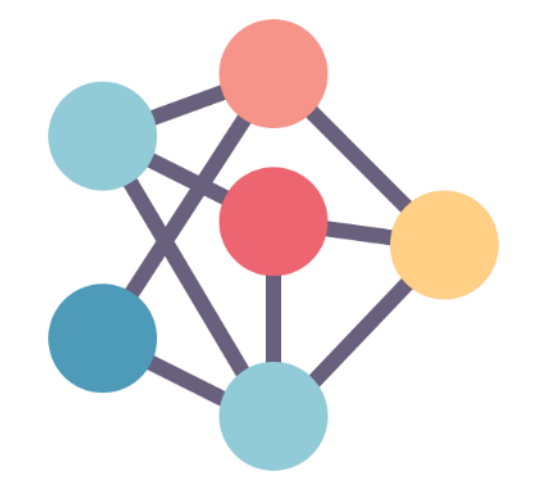

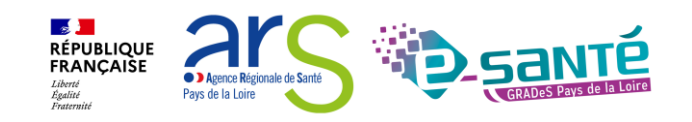

#### Webinaire ViaTrajectoire Grand Âge - Accompagnant - Version 13

## **NOS SERVICES D'ORIENTATION**

# RUR

### **RÉPERTOIRE OPÉRATIONNEL DES RESSOURCES (ROR)**

Déploiement et accompagnement des utilisateurs dans le peuplement et la mise à jour de l'offre de soins (dont la capacité lits critiques)

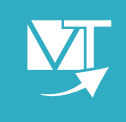

### VIATRAJECTOIRE

Déploiement et accompagnement à l'utilisation des 3 modules de l'outil d'orientation : Grandâge, Handicap et Sanitaire.

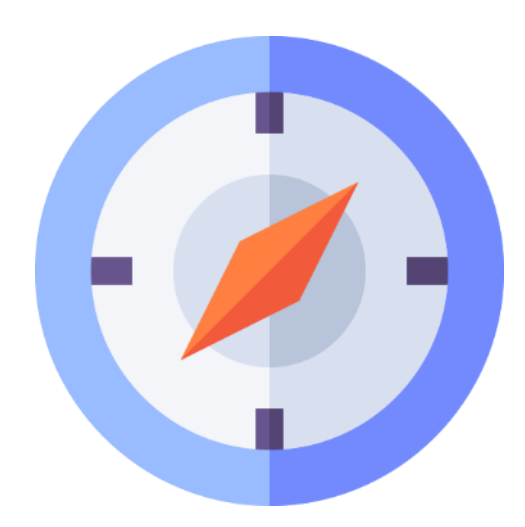

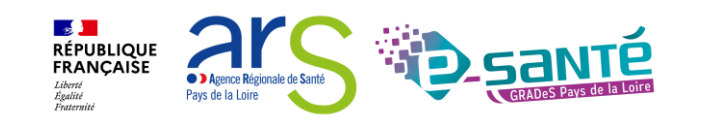

## **NOS SERVICES D'ACCOMPAGNEMENT**

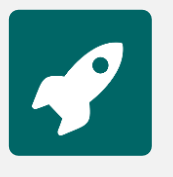

### **APPUI À NOS ADHÉRENTS**

Accompagnement méthodologique et organisationnel, instruction des besoins d'évolutions...

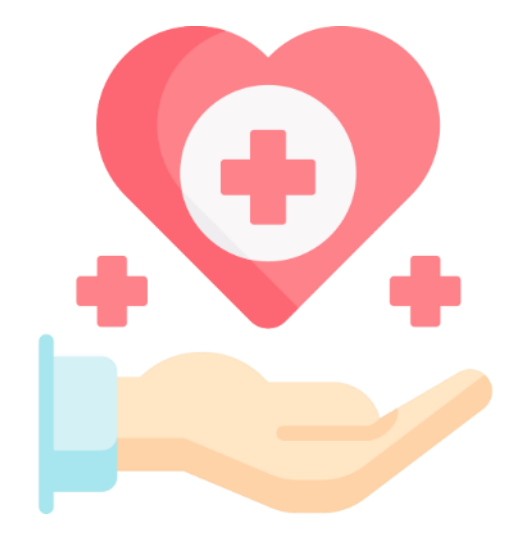

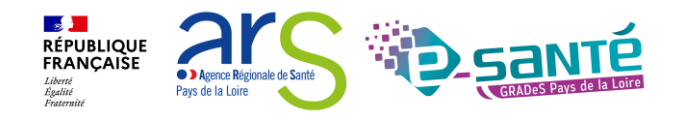

### NOS SERVICES AUTOUR DU SÉGUR NUMÉRIQUE

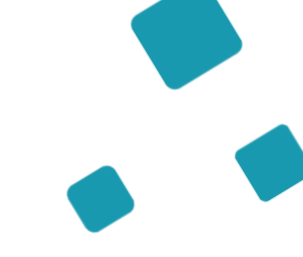

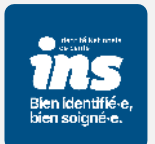

### IDENTITOVIGILANCE/IDENTITÉ NATIONALE DE SANTÉ (INS)

Accompagnement à la mise en œuvre de la politique régionale d'identitovigilance et des prérequis techniques (mise en œuvre de l'INS)

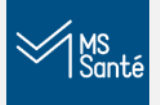

### MESSAGERIE SÉCURISÉE DE SANTÉ/E-SANTÉ MAIL

Sensibilisation à la MSSanté et accompagnement dans le choix de la MSSanté, sa mise en œuvre et son déploiement/Mise en œuvre d'un outil MSSanté

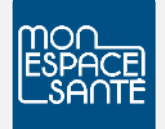

### ACCOMPAGNEMENT MES ET DMP

Accompagnement au déploiement généralisé du DMP (sensibilisation, support méthodologie à la mise en œuvre)

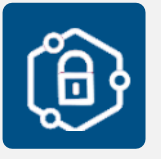

### **PRO SANTÉ CONNECT**

Accompagnement au déploiement et à l'utilisation d'un dispositif d'authentification : Pro Santé Connect et e-CPS

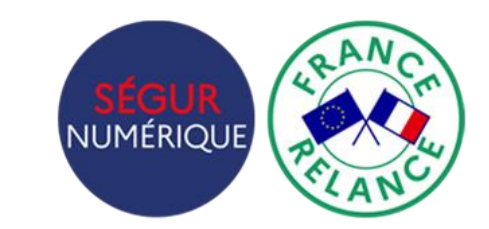

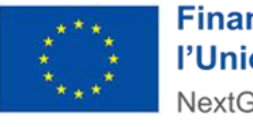

Financé par l'Union européenne NextGenerationEU

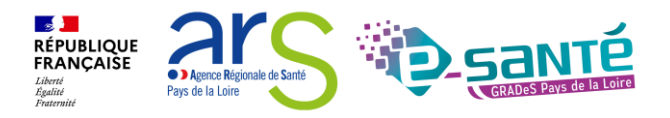

### NOS SERVICES AUTOUR DU SÉGUR NUMÉRIQUE

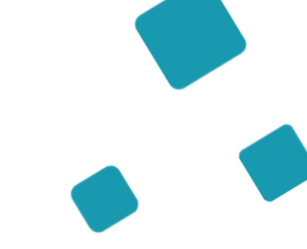

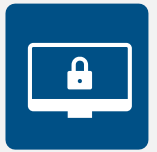

### **CYBERSÉCURITÉ**

Animation de la sécurité des systèmes d'information

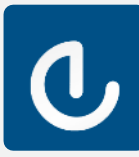

### **ESMS NUMÉRIQUE**

Accompagnement des Établissements et Services Médico-Sociaux sur le volet numérique dans le cadre du plan ESMS

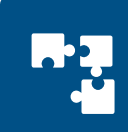

### INTEROPÉRABILITÉ

Accompagnement à la mise en œuvre de l'interopérabilité des applicatifs de santé régionaux

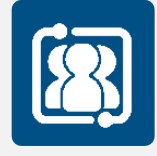

### **COLLECTIF SYSTÈMES D'INFORMATION MÉDICO-SOCIAL**

Participation au collectif SI MS qui sensibilise aux enjeux du numérique et accompagne les ESMS régionaux

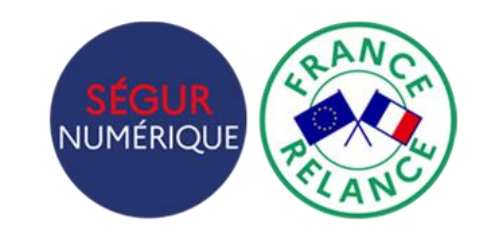

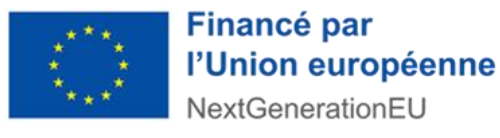

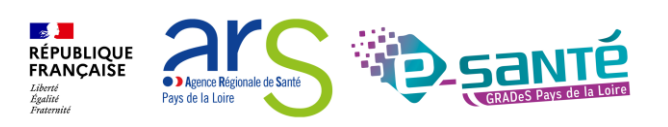

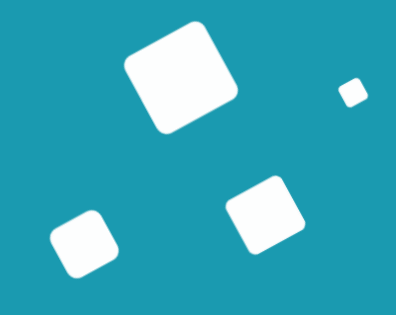

# Programme de la formation

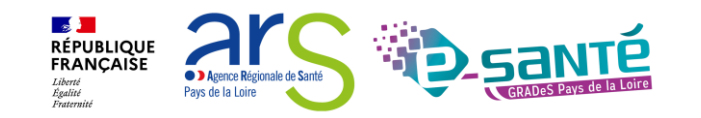

# A QUI EST DESTINÉ CE WEBINAIRE ?

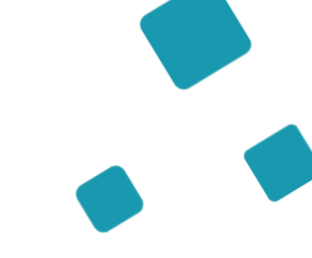

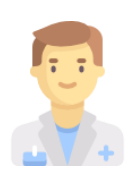

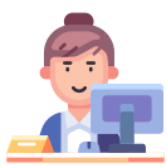

À tous les professionnels des établissements/structures accompagnants qui utilisent ou souhaitent utiliser ViaTrajectoire Grand Âge

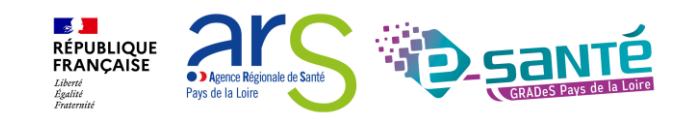

### **OBJECTIFS DE CE WEBINAIRE**

Maitriser toutes les fonctionnalités de ViaTrajectoire Grand Âge

Connaitre le fonctionnement de ViaTrajectoire Grand Âge

Pouvoir comprendre et suivre le parcours d'un usager sur ViaTrajectoire

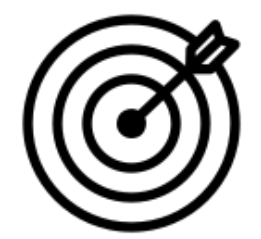

Être capable d'utiliser l'annuaire ViaTrajectoire Grand Âge

Savoir créer et suivre une demande d'hébergement

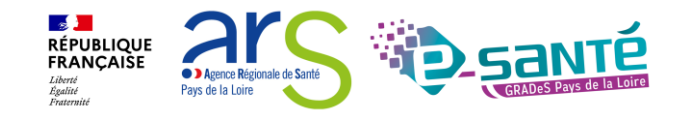

### Sommaire

Présentation de l'outil ViaTrajectoire Grand Âge Les fonctionnalités générales L'annuaire ViaTrajectoire Grand Âge Le circuit de la demande La gestion du tableau de bord Le dossier Rechercher des établissements Suivre et répondre à une demande Bon à savoir Créer une demande d'admission via l'espace particulier Liens et coordonnées utiles

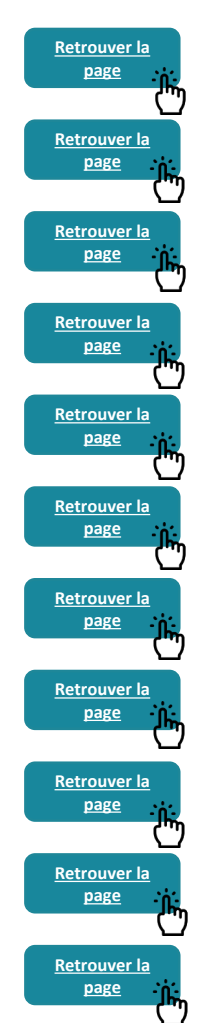

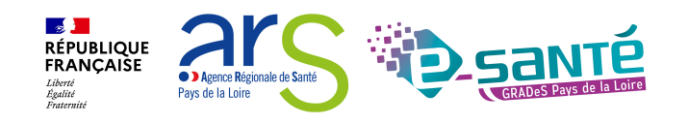

# Présentation de l'outil ViaTrajectoire Grand Âge

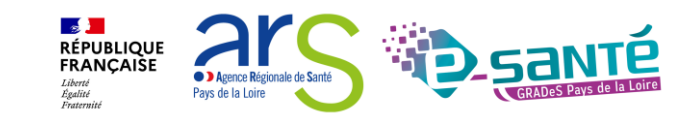

# VIATRAJECTOIRE – PRÉSENTATION GÉNÉRALE

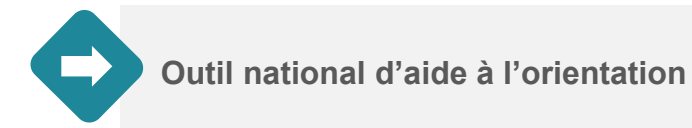

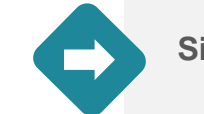

Site web sécurisé et unique pour toute la France

Annuaires accessibles au « grand public »

NONE

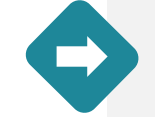

4 modules d'orientation

| SANITAIRE | Initier et suivre des demandes d'admission en Soins de Suite et Réadaptation (SSR), Hospitalisation à Domicile (HAD), Unités de Soins Palliatifs (USP) et solutions du domicile. Recevoir et répondre à des demandes de SSR, HAD, USP, etc.                                                                                         | Dep                   |
|-----------|----------------------------------------------------------------------------------------------------|-----------------------|
| TND       | Initier et suivre des demandes vers les Plateformes de Coordination et d'Orientation (PCO) dédiées en cas de suspicion de trouble du neuro-développement chez<br>le jeune enfant. Recevoir et répondre à des demandes de prise en charge dans le cadre du "Forfait précoce" et assurer la traçabilité des dates jalons du parcours. | Non déployé<br>en PDL |
| GRAND AGE | Initier et suivre des demandes d'admission en Etablissement d'Hébergement pour Personnes Agées, dépendantes ou non (Ehpad, résidences autonomie), ou en<br>Unité de Soins de Longue Durée (USLD). Recevoir et répondre à des demandes d'Ehpad, résidences autonomie, USLD.                                                          | Déployé               |
| HANDICAP  | Gérer et suivre des demandes vers les établissements et services médico-sociaux pour personnes en situation de handicap. Recevoir et répondre à des demandes d'accompagnement de personnes en situation de handicap.                                                                                                    | Déployé               |

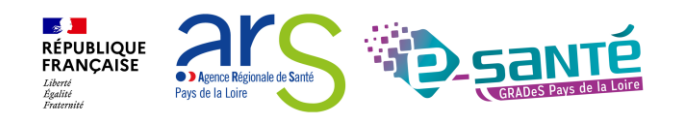

# **VIATRAJECTOIRE GRAND ÂGE**

Outil d'aide à l'orientation, l'inscription et à l'admission en établissement d'hébergement PA

#### Objectifs

- Amélioration de la lisibilité de l'offre d'hébergement présente sur le territoire, grâce à un annuaire dédié et à un moteur de recherche multicritères
- Simplification de la démarche d'inscription en établissement d'hébergement à l'aide d'un formulaire de demande d'admission numérique (Cerfa n°14732\*03)
- Alimentation d'un observatoire du parcours, un outil de pilotage d'aide à l'analyse et à l'optimisation de l'offre de soins et de l'offre médico-sociale

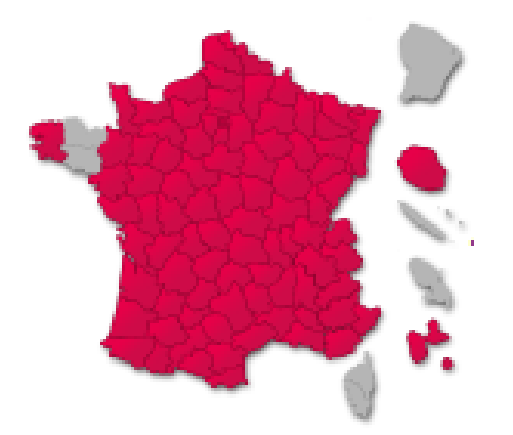

→ Le déploiement, actuellement de 100% en PDL, a débuté en 2015 et s'est finalisé en 2023.

 → À terme, tous les départements devront utiliser
ViaTrajectoire Grand Âge (déploiement en cours en région Bretagne)

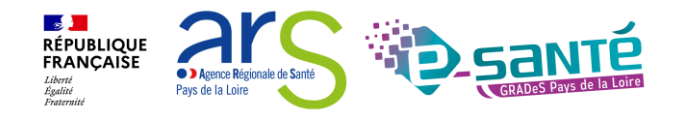

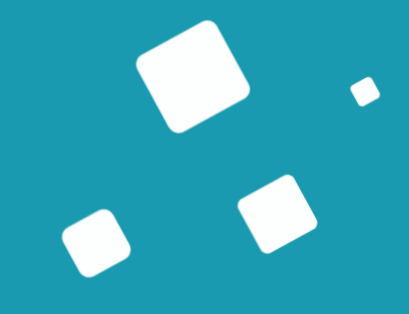

# Les fonctionnalités générales

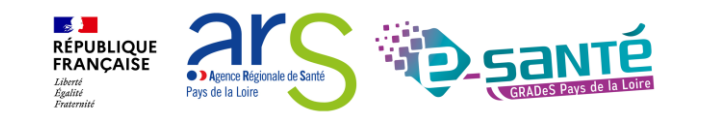

### CONNEXION À L'ESPACE PROFESSIONNEL EN ÉTABLISSEMENT

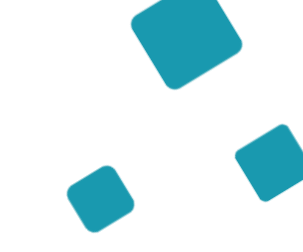

**Via**Trajectoire

Accueil

Bienvenue sur ViaTrajectoire

#### Une orientation personnalisée et informatisée

ViaTrajectoire est un service public, gratuit et sécurisé qui propose une aide à l'orientation personnalisée dans le domaine de la santé.

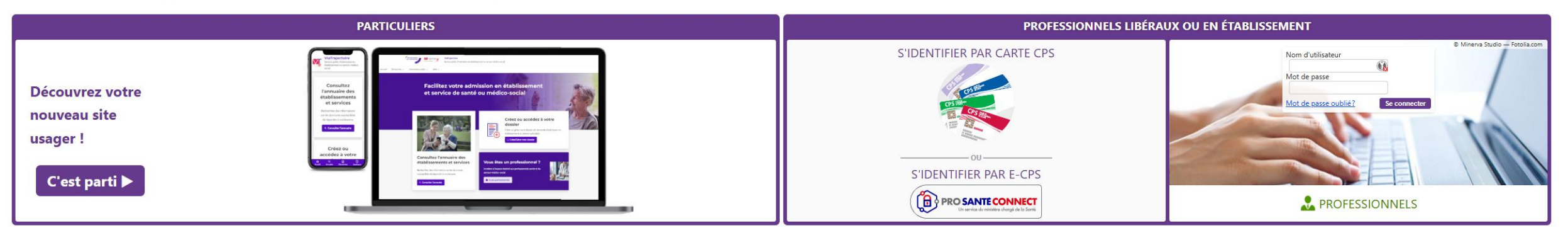

#### En quelques chiffres Qui utilise ViaTrajectoire ?

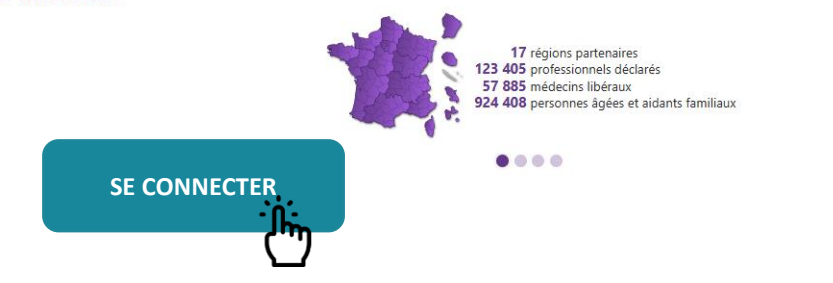

#### Actualités

VERSION VIATRAJECTOIRE Nous vous informons que la **version 13.1.1** de ViaTrajectoire a été installée <u>le 10 décembre 2024</u>.

•

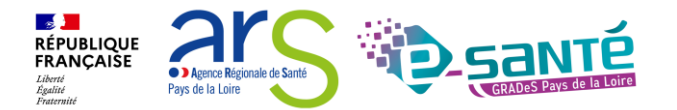

# **EVOLUTIONS DES MODALITÉS DE CONNEXION**

A horizon 2026, l'ensemble des services numériques de santé seront accédés par ProSantéConnect, pour permettre des accès sécurisés par les professionnels.

ViaTrajectoire s'inscrit dans une démarche d'augmentation du niveau de sécurité de l'accès des professionnels

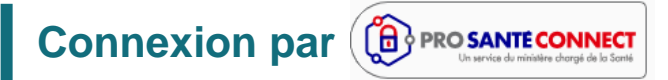

La connexion par carte CPS physique ou e-CPS est disponible depuis la version 9.1 de ViaTrajectoire (septembre 2023).

Moyen d'authentification cible

### **Connexion à double facteurs d'authentification**

Lors d'une connexion par identifiant/mot de passe, un code sera envoyé par mail ou par sms pour confirmer la connexion.

- → Chaque utilisateur doit disposer de sa propre adresse de messagerie
- → Activation progressive au cours de l'année 2025

Moyen d'authentification transitoire

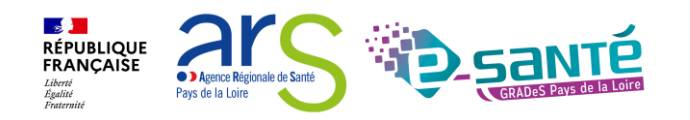

### **ACCÈS ET MODIFICATION DE « MON COMPTE »** I list sub-

| ADMINISTRATION _                | > <u>Accueil</u> > Administration > Gérer mon compte     |               |                   |                        |                                                  | Historique des<br>modifications réalisées<br>sur le compte utilisateur   AA     Description   Responsable     nodification de mot de passe a été effectuée.   ESMS De Maine et Loire     J de l'utilisateur, femail (viatrajectoire@esante-paysdelaloire.fr).   Dangelo Fiona     nodification de mot de passe a été effectuée.   J de l'utilisateur, régénération du mot de passe.     nodification de mot de passe a été effectuée.   J de l'utilisateur, régénération du mot de passe.     nodification de mot de passe a été effectuée.   ESMS De Maine et Loire     J de l'utilisateur, régénération du mot de passe.   ESMS De Maine et Loire     J de l'utilisateur, Mot de passe.   ESMS De Maine et Loire     J de l'utilisateur, Mot de passe.   ESMS De Maine et Loire     J de l'utilisateur, Mot de passe.   ESMS De Maine et Loire     J de l'utilisateur, Mot de passe.   ESMS De Maine et Loire     J de l'utilisateur, Mot de passe.   ESMS De Maine et Loire     J de l'utilisateur, Mot de passe.   ESMS De Maine et Loire     J de l'utilisateur, Mot de passe.   ESMS De Maine et Loire     J de l'utilisateur, Mot de passe.   ESMS De Maine et Loire     J de l'utilisateur, Mot de passe.   ESMS De Maine et Loire     J de l'utilisateur, Mot de passe.   ESMS De Maine et Loire |           |                        |   |
|---------------------------------|----------------------------------------------------------|---------------|-------------------|------------------------|--------------------------------------------------|----------------------------------------------------------------------------------------------------|-----------|------------------------|---|
|                                 | Informations personnelles                                |               | mation            | Historique des modific | cations                                          | sur le compte ut                                                                                                    | ilisateur |                        |   |
| Annuaires                       | Les champs marqués d'un * sont obligatoires              |               | 60° 60°           |                        |                                                  | ·                                                                                                    |           |                        | 1 |
| Etablissements                  | Nom*                                                     | ٦             | on ation ation    | Date                   |                                                  | Description                                                                                                    |           | Responsable            | 1 |
| Guichets uniques d'admission    | Prénom                                                   |               | Forme Forme       | 29/06/2023 15:32:01    | La modification de mot de passe a été            | effectuée.                                                                                                    | ESMS De   | Maine et Loire         |   |
| Unités                          | Nom d'utilisateur* f dannelo                             |               |                   | 28/02/2023 16:11:56    | MAJ de l'utilisateur, Email (viatrajectoir       | e@esante-paysdelaloire.fr).                                                                                                    | Dangelo   | Fiona                  |   |
| Onites                          | Fmail*                                                   |               | Modifier le       | es                     | La modification de mot de passe a été            | effectuée.                                                                                                    |           |                        |   |
| Gérer le planning de mes unités |                                                          |               | informatio        | ns                     | MAJ de l'utilisateur, régénération du m          | iot de passe.                                                                                                    |           |                        |   |
|                                 | Téléphone                                                |               | n normatio        |                        | La modification de mot de passe a été            | effectuée.                                                                                                    | ESMS De   | Maine et Loire         |   |
| Utilisateurs                    | Fax                                                      |               | personnell        | es                     | MAJ de l'utilisateur, Mot de passe.              |                                                                                                    | ESMS De   | Maine et Loire         |   |
| Comptes et Habilitations        |                                                          |               | Seul mon n        | om 📃                   | La modification de mot de passe a été            | effectuée.                                                                                                    | ESMS De   | Maine et Loire         |   |
|                                 | Pour yous connecter en recevant un code par SMS veuillez | renseianer le | d'utilisateur n'e | stnas                  | MAJ de l'utilisateur, Mot de passe.              |                                                                                                    | ESMS De   | Maine et Loire         |   |
| Mes référents                   | champ ci-dessous. Ce numéro ne sera utilisé que dans     | ce cadre.     |                   | orpuo                  | La modification de mot de passe a été effectuée. |                                                                                                    | ESMS De   | ESMS De Maine et Loire |   |
|                                 | O <u>Vérifier</u>                                        |               | modiliable        | 2                      | MAJ de l'utilisateur, Mot de passe.              |                                                                                                    | ESMS De   | Maine et Loire         |   |
| Mon compte                      |                                                          |               |                   | 15/11/2019 14:23:17    | La modification de mot de passe a été            | effectuée.                                                                                                    | ESMS De   | Maine et Loire         |   |
| ~                               | Mot de passe <u>Modifier</u>                             |               |                   | 04/03/2019 15:34:09    | MAJ de l'utilisateur, Mot de passe.              |                                                                                                    | ESMS De   | Maine et Loire         |   |
|                                 | Profession*                                              |               |                   | 04/03/2019 15:33:45    | La modification de mot de passe a été            | effectuée.                                                                                                    | ESMS De   | Maine et Loire         |   |
|                                 |                                                          |               |                   | 15/11/2018 08:43:19    | Déblocage du compte                              |                                                                                                    | Louet Luc | cie                    |   |
|                                 | Createur <u>Lucie LODET</u>                              |               |                   | 29/08/2018 14:36:40    | MAJ de l'utilisateur, Réception d'emails         | s (vrai), Mot de passe.                                                                                                    | ESMS De   | Maine et Loire         |   |
|                                 | 🛛 Annuler 🔒 Enregistrer                                  |               |                   | 29/08/2018 14:36:28    | La modification de mot de passe a été            | effectuée.                                                                                                    | ESMS De   | Maine et Loire         |   |
|                                 |                                                          |               |                   | 14/02/2018 14:19:32    | Création du compte                               |                                                                                                    | Louet Lur | cie                    |   |

#### Mes habilitations

Profil

Habilitations associées au compte utilisateur

#### Localisation Validité Créée le Supprimée le Réception des mails Droits Handicap - Référent ESMS CAJ LA HAIE VIVE APAHRC AUTONOME du 14/02/2018 au 08/10/2023 14/02/2018 Voir Handicap - Référent ESMS EEAP LA TREMBLAYE 0 du 14/02/2018 au 08/10/2023 14/02/2018 Voir Handicap - Référent ESMS ESAT APF LE CORMIER du 14/02/2018 au 08/10/2023 14/02/2018 Voir Handicap - Référent ESMS ESAT ARC EN CIEL du 14/02/2018 au 08/10/2023 Possibilité de cocher/décocher la

#### réception des alertes email

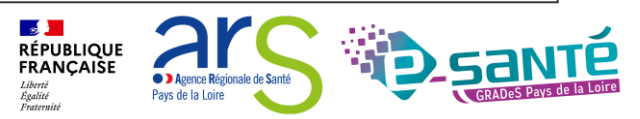

# LE RÔLE DU RÉFÉRENT

Les référents ViaTrajectoire ont un rôle important, ils sont chargés de :

Mettre à jour les données de la fiche établissement au minimum 1 fois par an (dans le ROR et VT)

Créer/gérer les comptes utilisateur et les habilitations pour les professionnels de leur structure Résoudre les problèmes liés à l'utilisation de ViaTrajectoire par les utilisateurs de leur structure (compte bloqué, difficultés d'utilisation...) ; de transmettre les difficultés non résolues à l'assistance

régionale

Diffuser, auprès des utilisateurs de leur structure, les informations ViaTrajectoire données au niveau national/régional

La gestion des comptes utilisateurs (ouverture / fermeture) et des habilitations (adéquation des droits octroyés aux missions confiées) est de la responsabilité du Référent VT

Nombre de référents par établissement non limité : être au moins 2 (utile en cas d'absence notamment, impossible de s'auto-habiliter)

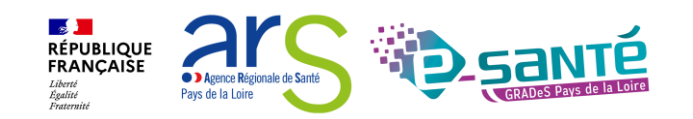

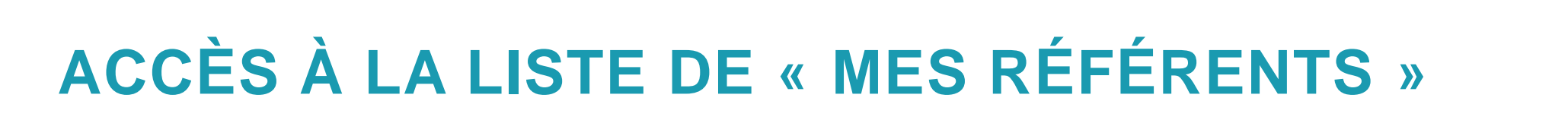

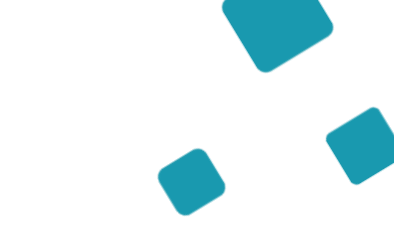

| A D M | IIN III | CTD | ATL | ON |          |
|-------|---------|-----|-----|----|----------|
| ADM   | INI     | ык  | AH  | UN | <u>۱</u> |
|       |         |     |     |    | _        |

| 0.15 | 100.00 | C 110 | 0.0 |
|------|--------|-------|-----|
|      |        | аш    |     |
|      | 110    | CALL. | ~~  |
|      |        |       |     |
|      |        |       |     |

Etablissements

Guichets uniques d'admission

Unités

Gérer le planning de mes unités

Utilisateurs

Comptes et Habilitations

Mes référents

#### Mon compte

|                                  | localisation                   |                                       | Validitá                    | Ráfárants |
|----------------------------------|--------------------------------|---------------------------------------|-----------------------------|-----------|
| ent ESMS                         | CAJ LA HAIE VIVE AI            | PAHRC AUTONOME                        | du 14/02/2018 au 08/10/2023 | Voir .    |
|                                  | Liste des référents ViaTraject | oire identifiés sur mon établissement | Fermer ×                    |           |
|                                  | IME LES TROIS MOULINS          |                                       |                             |           |
| Nom et prénom<br>des référents + | Référent                       | Mail                                  |                             |           |
|                                  | ESMS PDL                       | 🖃 viatrajectoire@esante-paysdela      | loire.fr                    |           |
| adresse email                    |                                |                                       |                             |           |

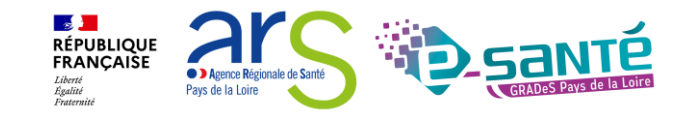

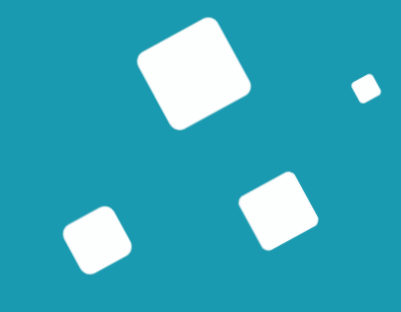

# L'annuaire Viatrajectoire Grand Âge

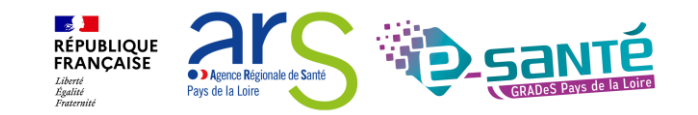

# ACCÈS À L'ANNUAIRE VIATRAJECTOIRE GRAND ÂGE

Possibilité de consulter l'annuaire des établissements sanitaires, des ESMS pour personnes en situation de handicap & des établissements d'hébergement pour PA connectés à ViaTrajectoire

| Via       | rajectoire                                                                               | ANNUAIRES SANITAIRE GR                                                                                                    | AND ÂGE HANDICAP OBSERVATOIRE                                                            | Bienvenue Eva Di<br>Déco                                                             | iscepoli <del>*</del><br>onnexion |
|-----------|------------------------------------------------------------------------------------------|----------------------------------------------------------------------------------------------------|------------------------------------------------------------------------------------------|--------------------------------------------------------------------------------------|-----------------------------------|
| > Accueil |                                                                                          | Etablissements sanitaires                                                                                                    |                                                                                          | A                                                                                    | AA i                              |
|           | <b>Bienvenue dans</b><br>(professionnels de santé, pr<br>ViaTrajectoire est un outil d'a | Etablissements d'hébergement pour<br>personnes âgées<br>Etablissements médico-sociaux pour<br>personnes en situation de handicap<br>Contacts en région<br>Coordonnées des MDPH | <b>el</b><br><i>els du domaine médico-social)</i><br>es du parcours de soins du patient. | Formation<br>Pour se connecter au site de formation : <u>cliquer</u><br><u>ici</u> . | •                                 |
|           | Il est conçu pour identifier                                                             | Pathologies                                                                                                    | services disposant de toutes les compétenc                                               | es Documentation                                                                     | - 1                               |

humaines ou techniques requises pour prendre en compte les spécificités de chaque personne et ce aussi bien dans les domaines sanitaire que médicosocial. Mais il ne peut en aucun cas se substituer à l'expertise partagée de chaque personne avec l'équipe médicale et les responsables des établissements ou structures qui l'accompagnent ou le prennent en charge.

Les propositions d'orientation sont faites en fonction des lois et décrets régissant les domaines sanitaires et médico-sociaux, des ressources déclarées par les établissements ou services, et dans le respect des bonnes pratiques de soins recommandées par les sociétés savantes, la Haute Autorité de Santé et les agences nationales concernées (ANAP, ANESM ...).

Pour accéder à la documentation : cliquer ici.

#### Contact

En cas de difficulté d'utilisation ou de besoin d'information, accéder à la Foire Aux Questions ou contacter le support ViaTrajectoire du territoire concerné : cliquer ici.

#### Actualités

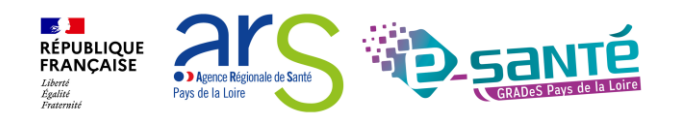

# **RECHERCHE MULTICRITÈRES**

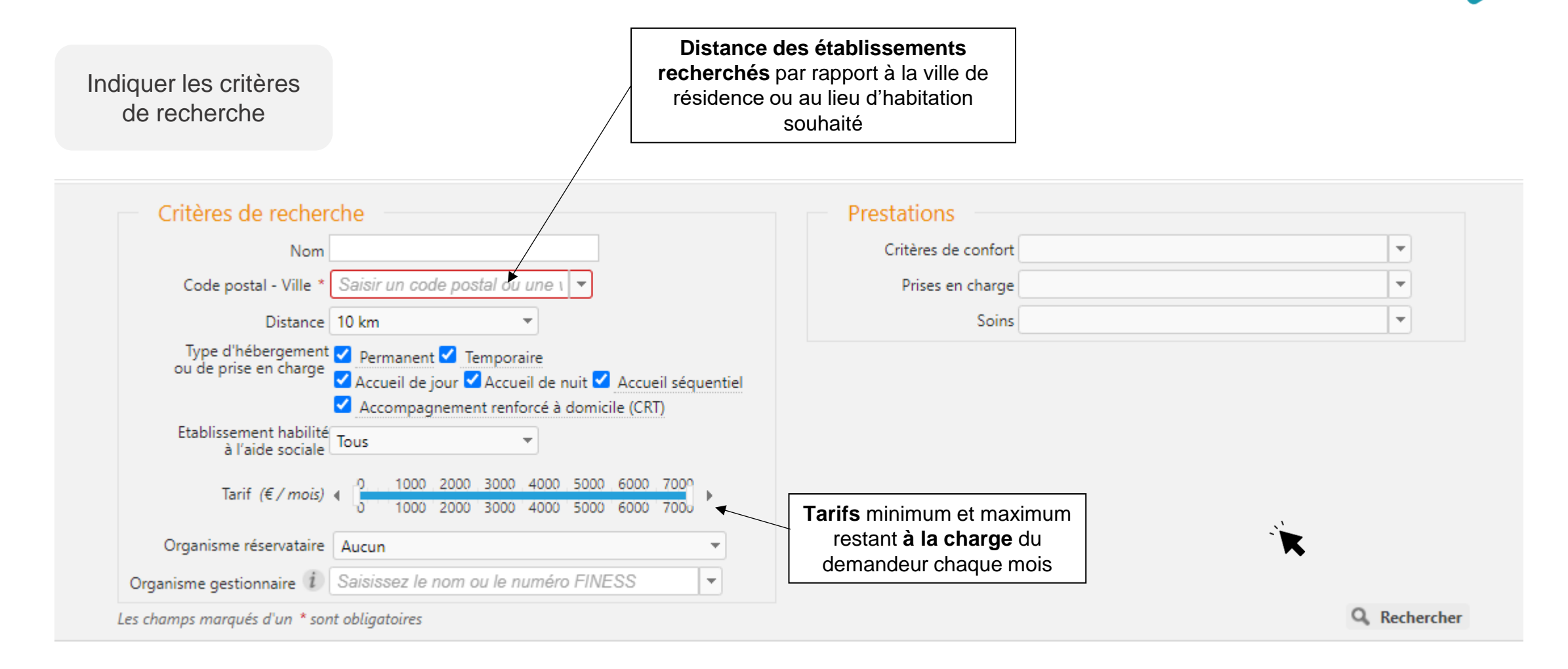

![](_page_24_Picture_2.jpeg)

# **RECHERCHER DES ÉTABLISSEMENTS**

La liste des établissements connectés à ViaTrajectoire répondant aux critères de recherche sélectionnés apparait

![](_page_25_Figure_2.jpeg)

![](_page_25_Picture_3.jpeg)

# **INFORMATIONS GÉNÉRALES SUR L'ÉTABLISSEMENT**

#### iche établissement

#### **EHPAD Korian Bollee Chanzy**

![](_page_26_Picture_3.jpeg)

3 rue chanzy, 72000 - Le Mans <u>Plan d'accès</u> 02 43 50 35 10 02 43 50 35 11 angeligue,thibault@korian.fr http://www.korian 720016542

ab. Etablissement d'hébergement pour personnes âgées dépendantes

La maison de retraite médicalisée (EHPAD) Korian Bollée-Chanzy se situe dans le département de la Sarthe, dans le centre-ville du Mans. Implantée dans un quartier dynamique animé par les commerces de proximité , elle est facilement accessible en transport public et notamment le Tramway. La gare SNCF du Mans permet d'ailleurs de s'y rendre rapidement depuis Paris.

L'EHPAD propose aux personnes âgées une offre d'hébergement diversifiée pour un séjour permanent ou de courte durée. Une importance particulière est accordée au bien-être des résidents. C'est pourquoi un parc sécurisé, une terrasse aménagée et plusieurs salons sont mis à leur disposition et ouverts à leur entourage.

Contacter cet établissement Une bonne situation géographique qui permet un accès facile en train, en bus et en tram ; Une équipe soignante hautement qualifiée présente 24h/24 ; Un parc et une terrasse agréables aux beaux jours ; La proximité des commerces et des principales attractions de la ville ; Une palette d'activités qui favorisent l'intégration des résidants et stimulent leurs facultés cognitives. La cuisine est préparée sur place à partir de produits crus et un service adapté est offert à chaque résident. « Nous sommes fiers de vous préciser que le parcours de restauration de notre établissement a été approuvé par Gault&Millau.Les qualités culinaires et du service ont été reconnues par les experts de cet organisme prestigieux. » En savoir plus sur la caution Gault&Millau.

Si vous venez en voiture depuis Rennes ou Laval, prendre l'A81 puis l'A11 en direction du Mans, jusqu'à la sortie 8. Suivre la direction "Le Mans Centre", traverser le pont au niveau de la place G. Bouttié. La résidence se trouve deux rues après la Place de la République.

Date de dernière mise à jour : 12/08/2022

Depuis Tours, prendre la N138 jusqu'au Mans, continuer vers le centre-ville, passer sous les voies du chemin de fer et tourner à droite (rue Chanzy).

En train, sortir de la gare SNCF par la sortie Nord et prendre le tramway direction "Université" (arrêt "République").

#### Soins médicotechniques

Nutrition entérale Oxygénothérapie *i* Soins de stomie d'élimination urinaire Soins de trachéotomie (jusqu'à 3 aspirations/24h) Soins des chambres implantables *i* Sondage vésical à demeure Suivi psychiatrique *i* 

#### Prestations de confort

Animation socio-culturelle Jardin pédagogique et-ou thérapeutique Salle de restaurant pour les familles Acceptation d'animaux aidants ou de compagnie Accès au culte Chambres couples Coiffeur Etablissement sécurisé Internet Possibilité d'apporter des meubles personnels

#### Tarification et capacité d'accueil \*

![](_page_26_Picture_17.jpeg)

La Télécharger la documentation 📄 Imprimer

Date de dernière mise à jour : 12/08/2022

![](_page_27_Picture_0.jpeg)

# Le circuit de la demande

![](_page_27_Picture_2.jpeg)

# LES UTILISATEURS DE VIATRAJECTOIRE GRANDÂGE

#### Usager ou aidant

- Renseigne le volet administratif
- Envoie sa demande une fois le dossier complet

#### Médecin traitant

 Complète et valide le volet médical et le volet autonomie

### Relais gérontologiques (CLIC, CRT, DAC, centre autonomie...)

Accompagnent l'usager dans sa demande

#### Equipe de soins

- Peut modifier le dossier en cas d'hospitalisation
- Peut créer une demande GA à partir d'une demande sanitaire

Établissement receveur (EHPAD, RA, USLD, CRT...)

- Reçoit et répond aux demandes
- Gère les listes d'attente et d'admissions

![](_page_28_Picture_14.jpeg)

![](_page_29_Figure_0.jpeg)

Pays de la Loir

![](_page_30_Figure_0.jpeg)

L'usager peut compléter des éléments administratifs et envoyer des demandes à tout moment

![](_page_30_Picture_2.jpeg)

![](_page_31_Picture_0.jpeg)

# La gestion du tableau de bord

![](_page_31_Picture_2.jpeg)

# **ACCÉDER AU TABLEAU DE BORD ACCOMPAGNANT 1/2**

![](_page_32_Figure_1.jpeg)

![](_page_32_Picture_2.jpeg)

![](_page_32_Figure_3.jpeg)

![](_page_32_Picture_4.jpeg)

# ACCÉDER AU TABLEAU DE BORD ACCOMPAGNANT 2/2

![](_page_33_Figure_1.jpeg)

![](_page_33_Picture_2.jpeg)

Si un dossier a été modifié, il apparaitra en gras et en tête de liste

![](_page_33_Picture_4.jpeg)

![](_page_34_Picture_0.jpeg)

# Le dossier

![](_page_34_Picture_2.jpeg)

# **CRÉER UN DOSSIER**

| GRAND ÂGE                                        |
|--------------------------------------------------|
| Créer un dossier                                 |
| Mes dossiers                                     |
| Récupérer un dossier à la demande de<br>l'usager |

| <u>cueil</u> > Grand / | Âge > Créer ur<br>La Roche sur  | o dossier médico-<br>Yon, CHD Vendée | social pour perso<br>(850000142) | onnes âgées  | - A           | ation     |       | Vérifi<br>l'établissem | er que<br>ent et l'unit |
|------------------------|---------------------------------|--------------------------------------|----------------------------------|--------------|---------------|-----------|-------|------------------------|-------------------------|
| Unité 🤇                | CHD La Roch                     | e sur Yon - Equipe                   | Mobile de Soin                   | s Palliatifs | <b>•</b>      | orm       | •     | solent                 | corrects                |
| non                    |                                 | on                                   | non                              | non          | non           |           | non   | non                    |                         |
| Créer un nou           | veau dossie                     | r médico-socia                       | l                                |              |               |           |       |                        |                         |
| Les champs m           | arqués d'un *                   | sont obligatoires                    |                                  |              |               |           |       |                        |                         |
|                        | Sexe *                          | ○ Féminin ○ I                        | Masculin                         |              |               |           |       |                        |                         |
| Nom de                 | e naissance *                   |                                      |                                  |              |               |           |       |                        |                         |
|                        | Nom utilisé                     |                                      |                                  | ?            |               |           |       |                        |                         |
| Premie                 | r prénom de<br>naissance*       |                                      |                                  |              |               |           |       |                        |                         |
| Aut                    | tres prénoms                    |                                      |                                  |              |               |           |       |                        |                         |
| P                      | rénom utilisé                   |                                      |                                  |              |               |           |       |                        |                         |
| Date de                | e naissance *                   | ji/mm/aaaa                           |                                  |              |               |           |       |                        |                         |
|                        |                                 | Date précise                         | inconnue                         |              |               |           |       |                        |                         |
| Lieu                   | de naissance                    | O Né(e) en Fran                      | ice 🔘 Né(e) à l'                 | étranger 🔘   | Information n | on connue |       |                        |                         |
|                        | Nationalité                     |                                      |                                  |              |               |           |       |                        |                         |
| Adresse actuel         | le (N°, rue) *                  |                                      |                                  |              |               |           |       |                        |                         |
| Code po                | ostal - Ville *                 | Saisir un cod                        | e postal ou une                  | ville        |               | -         |       |                        |                         |
| Attribut de l'ide      | entité (Points<br>de vigilance) | Pas de points d                      | le vigilance                     |              |               | i         |       | 1000                   |                         |
| Justifica              | atif d'identité                 | Aucun justificat                     | iif                              |              |               | i         |       | (1)?                   |                         |
|                        |                                 |                                      |                                  |              |               |           | III c |                        |                         |

![](_page_35_Picture_3.jpeg)
### **SUSPICION DE DOUBLON**

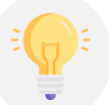

L'outil détecte les suspicions de doublon de dossier

#### Une suspicion de doublon a été détectée

#### Fermer ×

Un dossier existe déjà avec le même nom, le même prénom et la même date de naissance.

S'il s'agit de la même personne, contactez les référents de ce dossier afin qu'ils vous en donnent les droits d'accès.

Dans le cas contraire, vous pouvez continuer normalement la création du dossier. Le dossier que vous souhaitez créer existe peut-être déjà :

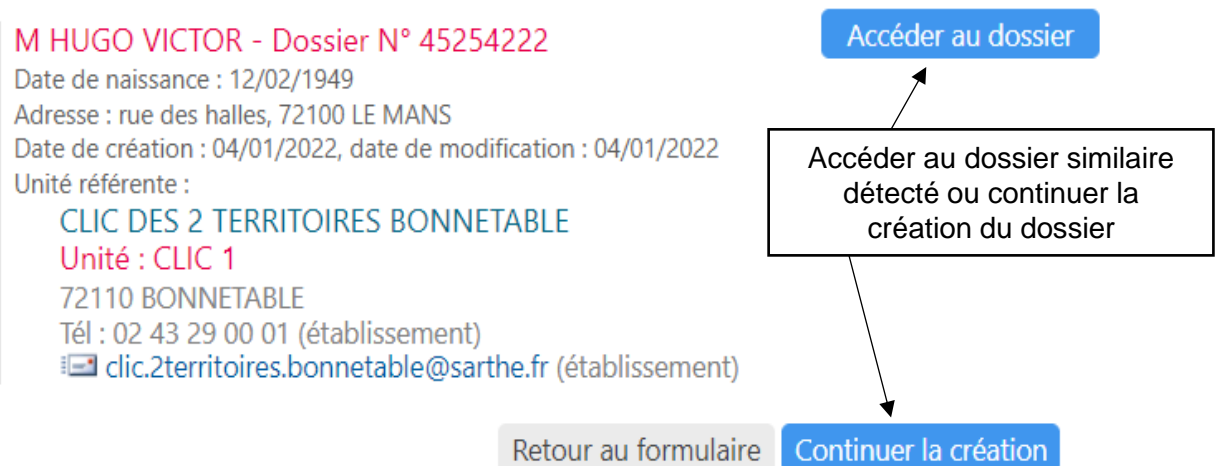

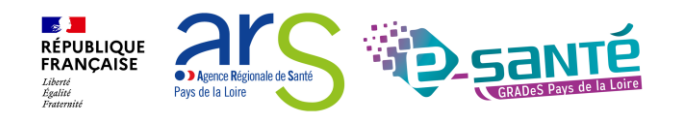

### LE VOLET ADMINISTRATIF

| Volet administratif                                                                                                    |                                                                                                    | Version à jo  | ur et validée 25 août - 14:28 |
|----------------------------------------------------------------------------------------------------|----------------------------------------------------------------------------------------------------|---------------|-------------------------------|
| Les champs marqués d'un * sont obligatoires                                                                                                    |                                                                                                    |               |                               |
| Etat civil de la personne concernee                                                                                                    | Eéminin O Masculin                                                                                                    |               |                               |
| Nom de naissance *                                                                                                    | HEL                                                                                                    |               |                               |
| Nom utilisé                                                                                                    |                                                                                                    | 1             | Remplir les champs du volet   |
| Premier prénom de naissance *                                                                                                    | HELENE                                                                                                    |               |                               |
| Autres prénoms                                                                                                    |                                                                                                    |               |                               |
| Prénom utilisé                                                                                                    |                                                                                                    |               |                               |
| Nationalité                                                                                                    |                                                                                                    |               |                               |
| Date de naissance *                                                                                                    | 17/05/1937                                                                                                    |               |                               |
| Lieu de naissance<br>N° de sécurité sociale<br>N° CAF<br>Attribut de l'identité (Points de vigilance)<br>Dernier retour du téléservice<br><b>Niveau de confiance</b> | Date précise inconnue Né(e) en France Né(e) à l'étranger Informatio  Pas de points de vigilance Jamais appelé Kécupérer | In non connue |                               |
| Justificatif d'identité                                                                                                    | Aucun justificatif                                                                                                    | •             |                               |
| Statut de l'identité                                                                                                    | Provisoire Validée Récupérée Qualifiée (i                                                                               |               |                               |
| Lieu de vie et coordonnées de la personne                                                                                                    |                                                                                                    |               |                               |
| Situation actuelle de la personne *                                                                                                    | Domicile O Chez enfant/proche O Résidence autor<br>Résidence service séniors O EHPAD O Long séjour<br>Autre             | nomie         |                               |
| N° Voie, rue, boulevard *                                                                                                    | rue des fleurs                                                                                                    |               |                               |
|                                                                                                    |                                                                                                    |               |                               |

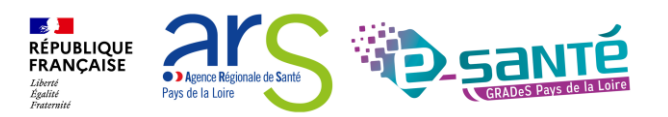

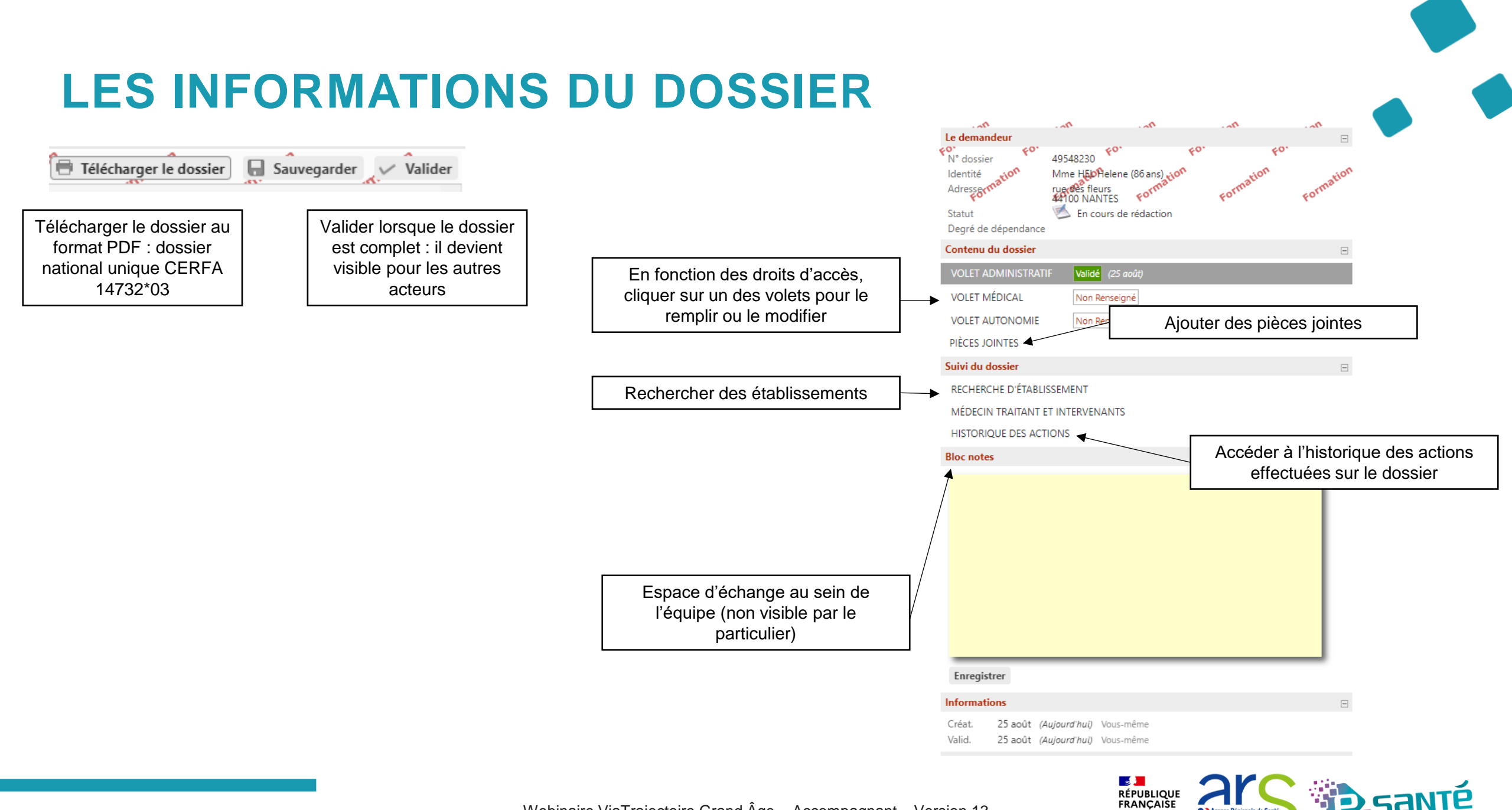

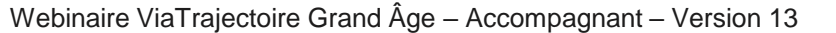

Agence Régionale de Santé

Pays de la Loire

Liberté Égalité Fraternité

# SÉLECTIONNER LE MÉDECIN TRAITANT DE L'USAGER

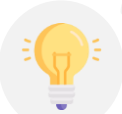

Lorsque le volet administratif est rempli, le médecin traitant peut être sélectionné pour remplir le volet médical et le volet autonomie lors d'une consultation dédiée

> Accueil > Grand Âge > Dossier médico-social nº49548230 > Gestion des intervenants AAA -0 🖶 Télécharger le dossier Retour au tableau de bord Le demandeur 03 49548230 N° dossier Médecin traitant du demandeur Sélectionner Identité არ Mme HEL Helene (86 ans) Adresser rue des fleurs Télécharger les instructions pour le nédecin traitant 44100 NANTES Médecin traitant Actif Période Dossier accepté En cours de rédaction Statut Degré de dépendance Etablissement ou unité accompagnant le demandeur dans sa démarche Transférer Contenu du dossier VOLET ADMINISTRAT Sélectionner le médecin Période Etablissements/unité Actif VOLET MÉDICAL traitant de l'usager La Roche Sur Yon, CHD Vendée Unité : CHD La Roche sur Yon - Equipe Mobile de Soins Palliatifs VOLET AUTONOMIE Non Renseigné 85925 LA ROCHE SUR YON CEDEX OUI Depuis le 25 août Tél : 02 51 44 61 61 (établissement) PIÈCES JOINTES soins.pallia@chd-vendee.fr (unité) Rechercher et sélectionner Suivi du dossier le médecin traitant dans RECHERCHE D'ÉTABLISSEMENT l'annuaire national des médecins HISTORIQUE DES ACTIONS Bloc notes

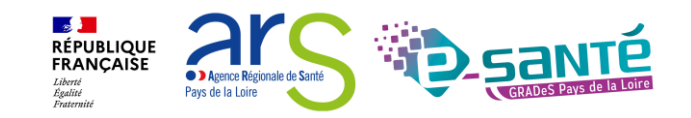

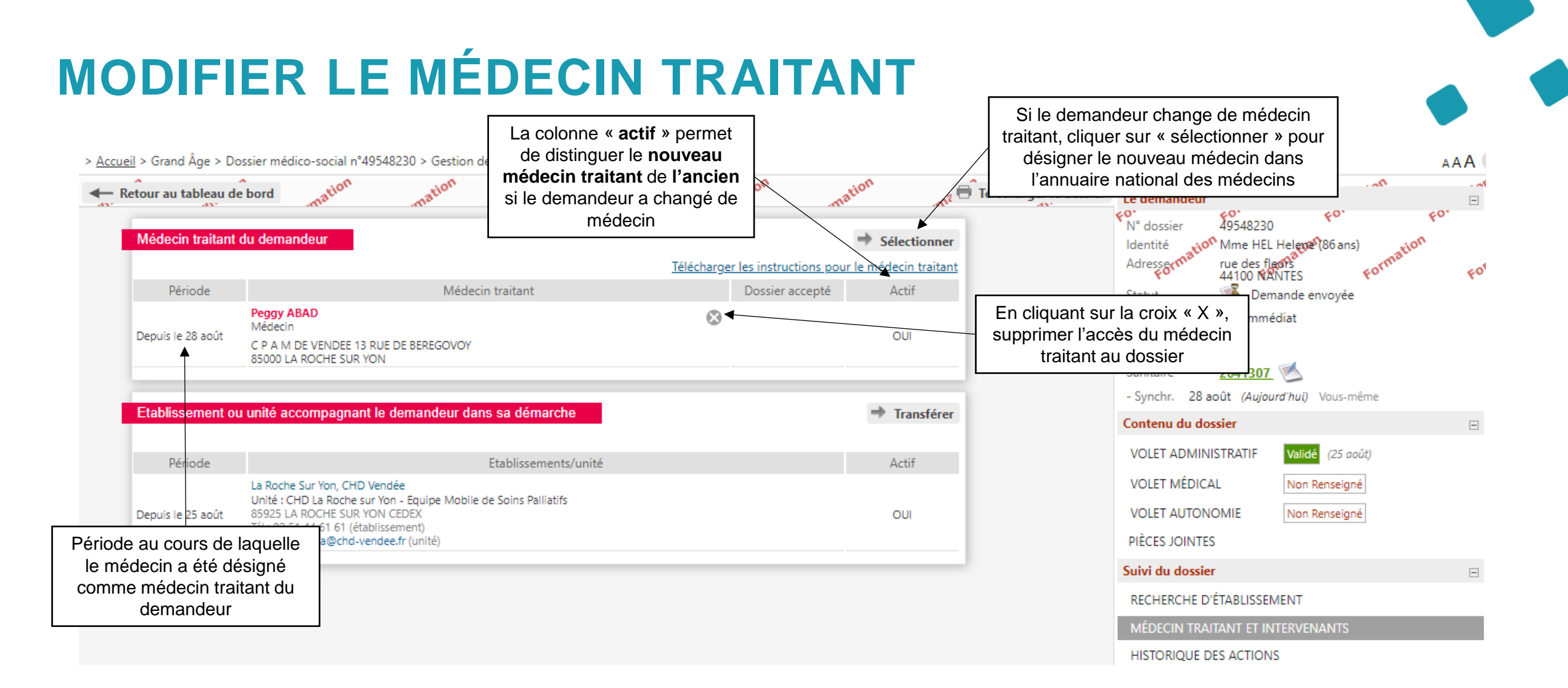

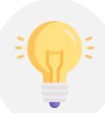

Possibilité de retracer l'itinéraire du dossier et notamment le passage d'un intervenant à un autre

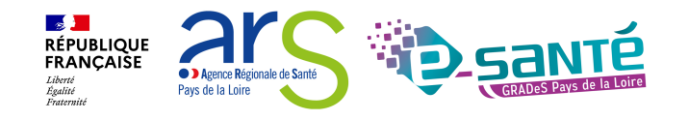

### **ACTIONS SUR LE DOSSIER**

-

| Actions sur le dossier                     |
|--------------------------------------------|
| Donner accès à l'usager                    |
| Transférer la responsabilité du<br>dossier |
| Changer la situation de l'usager           |
| Annuler le dossier                         |
| Créer un dossier sanitaire                 |
|                                            |

|                                              |                                                                                                    |                  | S.                                              |
|----------------------------------------------|----------------------------------------------------------------------------------------------------|------------------|-------------------------------------------------|
| Néce                                         | essite d'indiquer le motif<br>d'annulation                                                                                                    |                  | Reprise des données pour la création du dossier |
| Annuler le dossier                           | annuler les demandes en cours. Afin de procéder, vous de                                                                                                    | Fer              | mer ×                                           |
| Motif de fermeture <sup>v</sup><br>Précision | <ul> <li>Erreur dans l'utilisation de Via Trajectoire</li> <li>Refus ou annulation par le demandeur ou sa famille</li> <li>Demande inappropriée</li> <li>Le demandeur est décédé</li> <li>Le demandeur a été admis dans un autre établissement</li> <li>Annulation pour permettre de contacter d'autres établissement</li> <li>(Max. 500 caractères)</li> </ul> | nt<br>lissements |                                                 |
| Les champs marqués d'un * sont ob            | ligatoires                                                                                                    | Valider Annul    | ler                                             |

Annuler le dossier

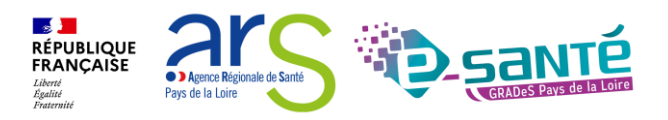

Créer un dossier sanitaire

### ACTIONS SUR LE DOSSIER – DONNER ACCES A L'USAGER

| Actions sur le dossier                     |                                                                                                    |
|--------------------------------------------|----------------------------------------------------------------------------------------------------|
| Donner accès à l'usager                    | Modification du fonctionnement pour transmettre les codes à l'usager depuis la version 11.0                                                                                                    |
| Transférer la responsabilité du<br>dossier |                                                                                                    |
| Changer la situation de l'usager           |                                                                                                    |
| Annuler le dossier                         | Donner accès au dossier à l'usager ou son aidant Fermer ×                                                                                                    |
| Créer un dossier sanitaire                 | Pour donner accès au dossier à l'usager ou son aidant, veuillez renseigner son adresse mail ci-dessous.<br>Un lien d'activation lui sera envoyé sur l'adresse renseignée, lui permettant de se connecter à son dossier depuis l'espace<br>usager.<br>Important : vous conservez votre accès au dossier après cette action.<br>Adresse email *<br>Donner accès à l'usager S Annuler<br>Donner accès à l'usager S Annuler<br>Le professionnel devra transmettre un lien d'activation<br>sur l'adresse mail de l'usager (ou de son aidant) →<br>lorsque l'usager clique sur le lien, il valide son adresse<br>mail et doit définir son mot de passe |
|                                            | Actions sur le dossier                                                                                                    |
|                                            | Donner accès à l'usager       Si l'usager s'est déjà connecté<br>à son dossier, le bouton<br>« Donner accès à l'usager a déjà validé l'accès à son dossier)         Transférer la responsabilité du       Si l'usager s'est déjà connecté<br>à son dossier, le bouton<br>« Donner accès à l'usager »<br>sera grisé                                                                                                    |

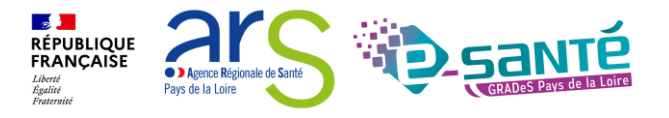

### ACTIONS SUR LE DOSSIER – TRANSFÉRER LA RESPONSABILITÉ DU DOSSIER

| ctions sur le dossier                                                           | Ξ                                                                                                    | > <u>Accueil</u> > Grand Âge > Doss                                                       | sier médico-social n°49548                                                                                                    | 3230 > Gestic                                            | on des intervenants                                       |                                                                           |                                                   | the c                                                                                                    | the the                                                                           | AAA          |
|---------------------------------------------------------------------------------|----------------------------------------------------------------------------------------------------|-------------------------------------------------------------------------------------------|----------------------------------------------------------------------------------------------------|----------------------------------------------------------|-----------------------------------------------------------|---------------------------------------------------------------------------|---------------------------------------------------|----------------------------------------------------------------------------------------------------|-----------------------------------------------------------------------------------|--------------|
| Donner accès à l'usager<br>Transférer la responsabilité du<br>dossier           |                                                                                                    | Retour au tableau de b     Médecin traitant du     Période                                | u demandeur<br>La colonne<br>le nouvel                                                                                                    | « actif                                                  | » permet de distingu<br>pagnant de l'ancien               | res <sup>te</sup> res <sup>te</sup><br>→ Sélec<br>IEF Dossier accepté Act | tionner<br><u>b traitant</u>                      | Le demandeur<br>For valossier 49548;<br>Identité ton Mme H<br>Adressorma ton Mme H<br>Adressorma ton Mme H<br>Degré de 44000<br>Statut 50000<br>Statut 50000<br>Statut 500000<br>Statut 500000<br>Statut 500000000000000000000000000000000000 | 230 FO<br>IEL Heleve (86 ans)<br>Fleans<br>KANTES Formati<br>n cours de rédaction | 60.<br>60,   |
| Changer la situation de l'usager                                                |                                                                                                    | Etablissement ou u                                                                        | unité accompagnant le (                                                                                                    | demandeur                                                | dans sa démarche                                          | → Tra                                                                     | nsférer~                                          | Sanitaire <u>20413</u><br>- Synchr. 28 août (Au                                                                                                    | <b>07</b> 🥌<br><i>ijourd'hui</i> ) Vous-même                                      |              |
| Annuler le dossier                                                              |                                                                                                    | Période                                                                                   |                                                                                                    |                                                          | Etablissements/unité                                      | Act                                                                       | f                                                 | Contenu du dossier                                                                                                    |                                                                                   | Ξ            |
| Créer un dossier sanitaire                                                      |                                                                                                    | Depuis le 25 août                                                                         | La Roche Sur Yon, CHD Vend<br>Unité : CHD La Roche sur Yoi<br>85925 LA ROCHE SUR YON (<br>Tél : 02 51 44 61 61 (établisse<br>45 soins.pallia@chd-vendee | lee<br>n - Equipe Mol<br>CEDEX<br>ement)<br>e.fr (unité) | olle de Soins Palliatifs                                  | ου                                                                        |                                                   | VOLET ADMINISTRATIF<br>VOLET MÉDICAL<br>VOLET AUTONOMIE                                                                                                    | Validé (25 août)<br>Non Renseigné<br>Non Renseigné                                |              |
| Transférer la responsabilité du dossier<br>Transférer la responsabilité d       | r<br>u dossier                                                                                        |                                                                                           |                                                                                                    | Fermer ×                                                 | Périod<br>dema                                            | e au cours de laque<br>ndeur + nom et coc<br>accomp                       | Ile l'accompagnal<br>rdonnées de la st<br>agnante | nt suit le<br>ructure                                                                                                    | EMENT                                                                             |              |
| Lorsque le demandeur change d'établissem<br>suite des démarches.                | ent, transférez à ce dernier la                                                                       | responsabilité du dossier af                                                              | în qu'il prenne en cha                                                                                                    | rge la                                                   |                                                           |                                                                           |                                                   | HISTORIQUE DES ACTI<br>Bloc notes                                                                                                    | DNS                                                                               | F            |
| Doma                                                                            | ine O Sanitaire O Médic                                                                               | o-social                                                                                  |                                                                                                    |                                                          |                                                           |                                                                           |                                                   |                                                                                                    |                                                                                   |              |
| Rég                                                                             | ion Sélectionner une r                                                                                | égion                                                                                     | -                                                                                                    |                                                          |                                                           |                                                                           |                                                   |                                                                                                    |                                                                                   |              |
| Départem<br>Etablissem<br>Ur                                                    | ent Sélectionner un dé<br>ent Sélectionnez un établ<br>nité Sélectionnez une unit                     | parlement<br>issement<br>é                                                                | •<br>•                                                                                                    | Séle<br>la                                               | ctionner les différen<br>situation de la perso<br>instant | ts items et cocher<br>onne âgée à cet                                     |                                                   |                                                                                                    |                                                                                   |              |
| Situation actuelle de la persor<br>Attention, une fois le transfert effectué, v | nne * O Domicile O Chez er<br>O Résidence service sér<br>O Autre<br>rous serez redirigé vers votre ta | fant/proche O Résidence<br>iors O <u>EHPAD</u> O Long se<br>bleau de bord, vous n'aurez j | autonomie<br>éjour<br>plus accès à ce dossier                                                                                                    | :                                                        |                                                           | Un appel au no<br>transfert afin d                                        | ouvel accompagi<br>e s'assurer du be              | nant est vive<br>on suivi du c                                                                                                    | ment conseil                                                                      | llé avant to |
|                                                                                 |                                                                                                    |                                                                                           | Transférer 8 /                                                                                                    | Annuler                                                  |                                                           |                                                                           |                                                   |                                                                                                    |                                                                                   |              |

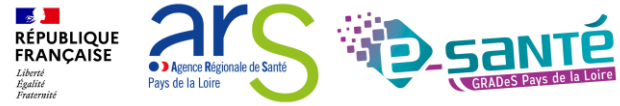

# ACTIONS SUR LE DOSSIER – CHANGER LA SITUATION DU DEMANDEUR

| Actions sur le dossier                     |                                                                                                    |                                     |
|--------------------------------------------|----------------------------------------------------------------------------------------------------|-------------------------------------|
| Donner accès à l'usager                    |                                                                                                    |                                     |
| Transférer la responsabilité du<br>dossier |                                                                                                    |                                     |
| Changer la situation de l'usager           |                                                                                                    |                                     |
| Annuler le dossier                         | Changer la situation de l'usager                                                                                                  | Fermer ×                            |
| Créer un dossier sanitaire                 | Situation actuelle de la personne *  O Domicile  O Chez enfant/proche  O Ré<br>O Résidence service séniors  O EHPAD  O<br>O Autre | ésidence autonomie<br>) Long séjour |
|                                            | Garder la responsabilité de ce dossier ? * 🔾 Oui 💿 Non                                                                            |                                     |
|                                            | A Si vous ne souhaitez pas garder la responsabilité du dossier, pensez à le autre référent sanitaire ou médico-social.            | transférer, si nécessaire, à un     |

Valider 🛞 Annuler

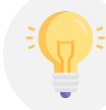

Tant que l'usager ne s'est pas connecté, si vous ne gardez pas la responsabilité du dossier, celui-ci est dans votre onglet **non suivi**. Dès qu'il se connecte, le dossier disparait de votre tableau de bord.

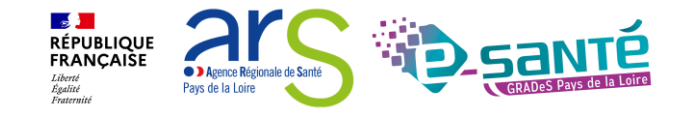

### RÉCUPÉRER UN DOSSIER À LA DEMANDE DE L'USAGER 1/2

#### GRAND ÂGE

Créer un dossier

Mes dossiers

Récupérer un dossier à la demande de l'usager

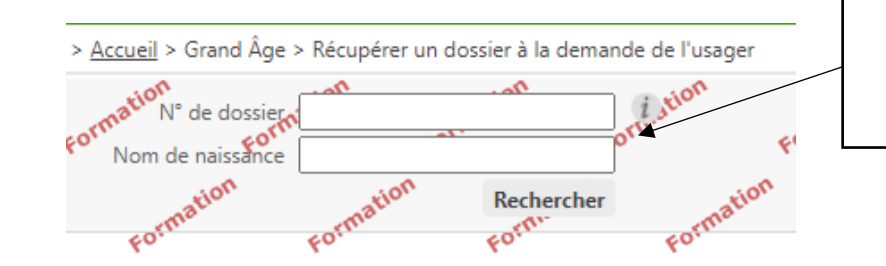

Indiquer le numéro de dossier et le nom de naissance et cliquer sur « Rechercher »

Vous n'êtes actuellement pas habilité à accéder au dossier de cette personne.

Dossier n° 45259227 M CAMUS ALBERT Né(e) le 07/11/1913 rue des halles, 85000 LA ROCHE SUR YON Créé le 06/01/2022, modifié le 06/01/2022

Vous devez répondre à quelques questions afin de savoir si vous êtes en droit d'accéder au dossier. Attention, l'utilisation de cette fonctionnalité est surveillée par le système, les réponses apportées ci-dessous sont déclarées sur l'honneur.

 Est-ce que votre structure accompagne actuellement le demandeur dans sa démarche ?
 Répondre aux questions afin de savoir si vous êtes afin de savoir si vous êtes en droit d'accéder au dossier

Accéder au dossier

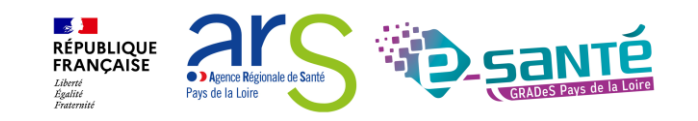

### RÉCUPÉRER UN DOSSIER À LA DEMANDE DE L'USAGER 2/2

#### Accès Bris de glace Fermer > Forcer l'accès au dossier Téléc Retour au tableau de bord Cette fonction est une procédure d'urgence qui ne doit être employée qu'en cas d'impossibilité absolue de suivre la procédure normale. Vous n'avez pas les droits pour gérer les demandes Débloquer la gestion des demandes Suivi des demandes Remplir les dernières informations pour vous attribuer le dossier Quelle est la structure qui accompagne l'usager ? Imprimer les demandes envoyées Etablissement La Roche sur Yon, CHD Vendée (850000142) 1 demande active Afficher les demandes annulées Unité CHD La Roche sur Yon - Equipe Mobile de Soins Palliatifs Situation actuelle de la personne \* O Domicile O Chez enfant/proche O Résidence autonomie Etablissements connectés à ViaTrajectoire ○ Résidence service séniors ○ EHPAD ○ Long séiour \* Hébergement permanent Echéance plus lointaine Modifier l'urgence EHPAD LA VIGNE AUX ROSES Demande envoyée 🔎 Je force l'accès au dossier Annuler EHPAD 85000 La Roche-sur-Yon $\geq$ Tél. 02 51 37 64 32 E Détails Actions En savoir plus > Accès Bris de glace Fermer × Débloquer la gestion des demandes Nécessité de certifier que vous suivez le Vous n'êtes actuellement pas habilité à gérer les échanges avec les établissements médico-sociaux. Attention, en forçant l'accès, vous certifiez que demandeur dans sa démarche et que vous • votre unité accompagne le demandeur dans sa démarche avez son accord ou celui de son aidant vous avez l'accord du demandeur ou de l'un de ses aidants (l'utilisation de cette fonctionnalité est surveillée par le système, ne l'utilisez pas si vous n'êtes pas sûr d'avoir l'accord des per concernées). J'accepte les conditions, je débloque la gestion des demandes Annuler

Webinaire ViaTrajectoire Grand Âge – Accompagnant – Version 13

RÉPUBLIQUE FRANCAISE

Agence Régionale de Sant
Pays de la Loire

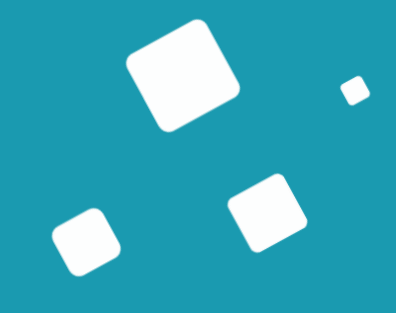

# Rechercher des établissements

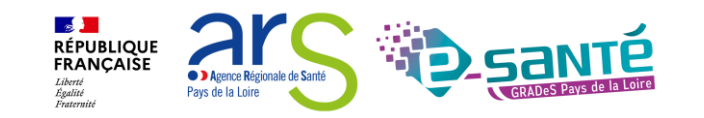

### **RECHERCHER DES ÉTABLISSEMENTS 1/4**

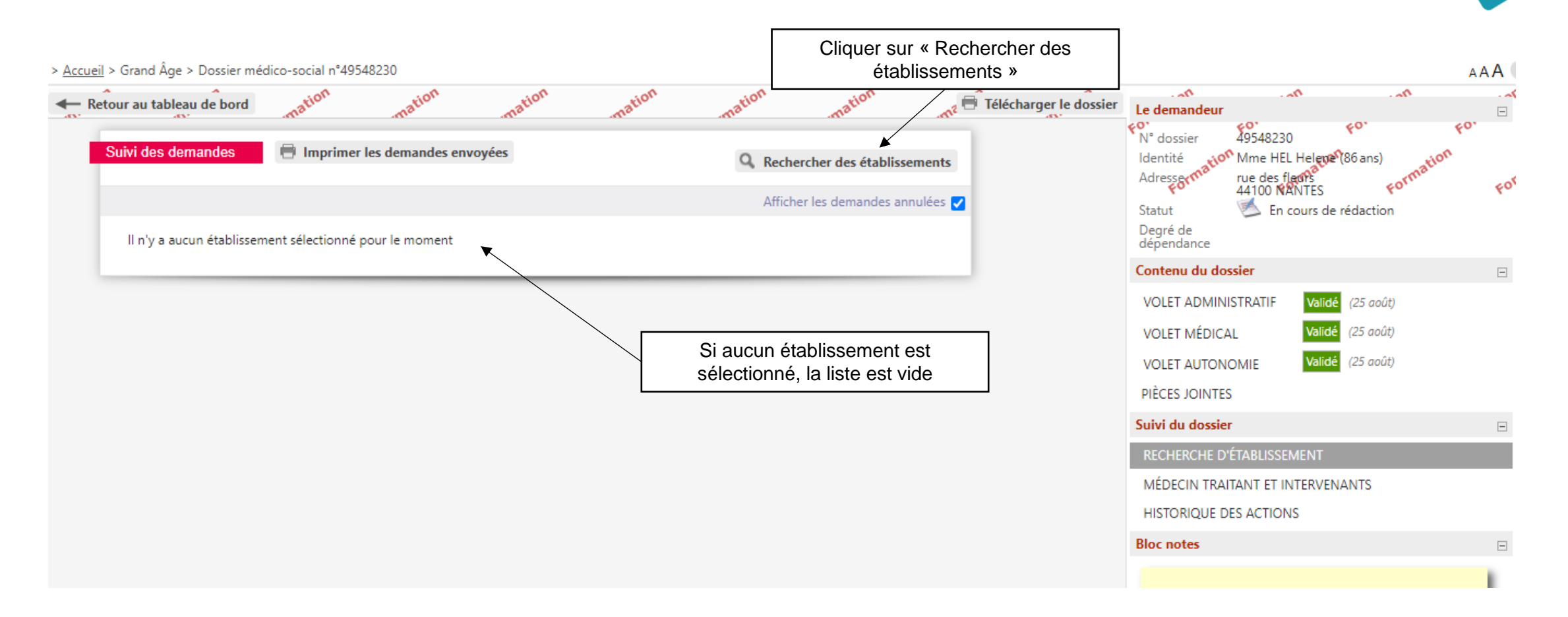

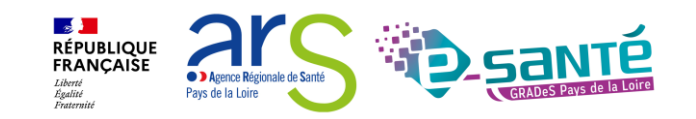

### **RECHERCHER DES ÉTABLISSEMENTS 2/4**

| Critères de recherche                                   |                                                                                                    | í                       | N° dossier 87740246<br>Identité M FRUIT Rouge (87 ans) |
|---------------------------------------------------------|----------------------------------------------------------------------------------------------------|-------------------------|--------------------------------------------------------|
| Nom                                                     |                                                                                                    |                         | Adresse 1 rue des maines<br>44000 NANTES               |
| Code postal - Ville                                     | 44000 - NANTES 👻                                                                                                    |                         | Statut 🔀 Demande envoyée                               |
| Distance                                                | 100 km 👻                                                                                                    |                         | Urgence III Immédiat                                   |
| Type d'hébergement ou de prise en<br>charge             | ✓ Permanent ☐ Temporaire ☐ Accueil de jour ☐ Accueil de nuit ☐ Accueil séquentiel<br>☐ Accompagnement renforcé à domicile (CRT)                        |                         | Degré de <b>4</b> (30 mai)<br>dépendance               |
| Etablissement habilité à l'aide sociale                 | Tous                                                                                                    | Sélectionner le         | es critères du                                         |
| Tarif (€ / mois)                                        | IO00 2000 3000 4000 5000 6000 700     IO00 2000 3000 4000 5000 6000 700     IO00 2000 3000 4000 5000 6000 700     IO00 1000 1000 1000 1000 1000 1000 1 | demandeur pu<br>« Reche | is cliquer sur valide (30 mai)                         |
| Prendre en compte le volet médical                      |                                                                                                    |                         | VOLET AOTONOMIE Validé (30 mai)                        |
| Type de prise en charge                                 | v                                                                                                    |                         | PIÈCES JOINTES                                         |
| Soins médico-techniques                                 | Ψ                                                                                                    |                         | Suivi du dossier                                       |
| Critères de confort                                     | <b>v</b>                                                                                                    |                         | RECHERCHE D'ÉTABLISSEMENT                              |
|                                                         |                                                                                                    | Q Rechercher            | MÉDECIN TRAITANT ET INTERVENANTS                       |
|                                                         |                                                                                                    |                         | HISTORIQUE DES ACTIONS                                 |
| Résultats de la recherche                               | 🖛 Retour a                                                                                                    | u suivi des demandes    | Bloc notes                                             |
| 1 demande active                                        |                                                                                                    |                         |                                                        |
| RÉSIDE<br>POUR F<br>EHPAD<br>85660 Sain<br>Tél. 02 51 4 | NCE LES GLYCINES - ETABLISSEMENT D'HÉBERGEMENT<br>PERSONNES AGÉES DÉPENDANTES<br>t-Philbert-de-Bouaine - 26,0 km<br>11 91 25                           |                         |                                                        |
| <u>En savoir p</u>                                      | lus Þ                                                                                                    | Sélectionner            |                                                        |
| EHPAD<br>D'HÉBE<br>EHPAD<br>85610 Cug<br>Tèl. 02 51 4   | LA CHIMOTAIE - GROUPE MGEN - ETABLISSEMENT<br>RGEMENT POUR PERSONNES AGÉES DÉPENDANTES<br>and - 28,4 km<br>15 66 00                                    | The Selection of        | Enregistrer                                            |
| <u>En savoir p</u>                                      | <u>us</u> P                                                                                                    | Selectionner            | Actions sur le dossier                                 |

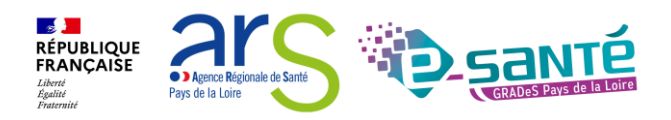

### **RECHERCHER DES ÉTABLISSEMENTS 3/4**

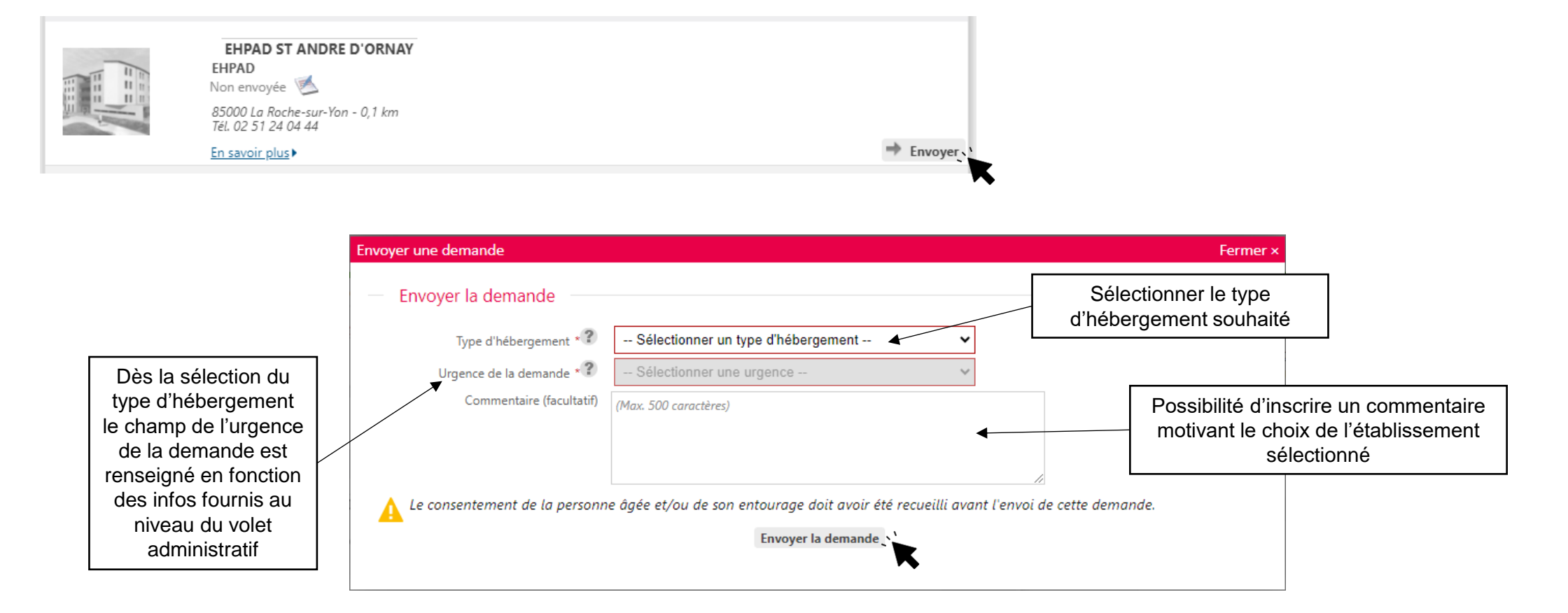

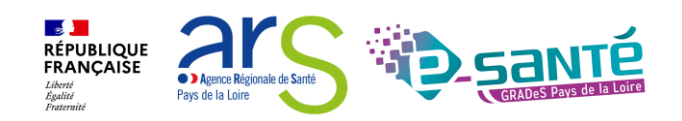

### **RECHERCHER DES ÉTABLISSEMENTS 4/4**

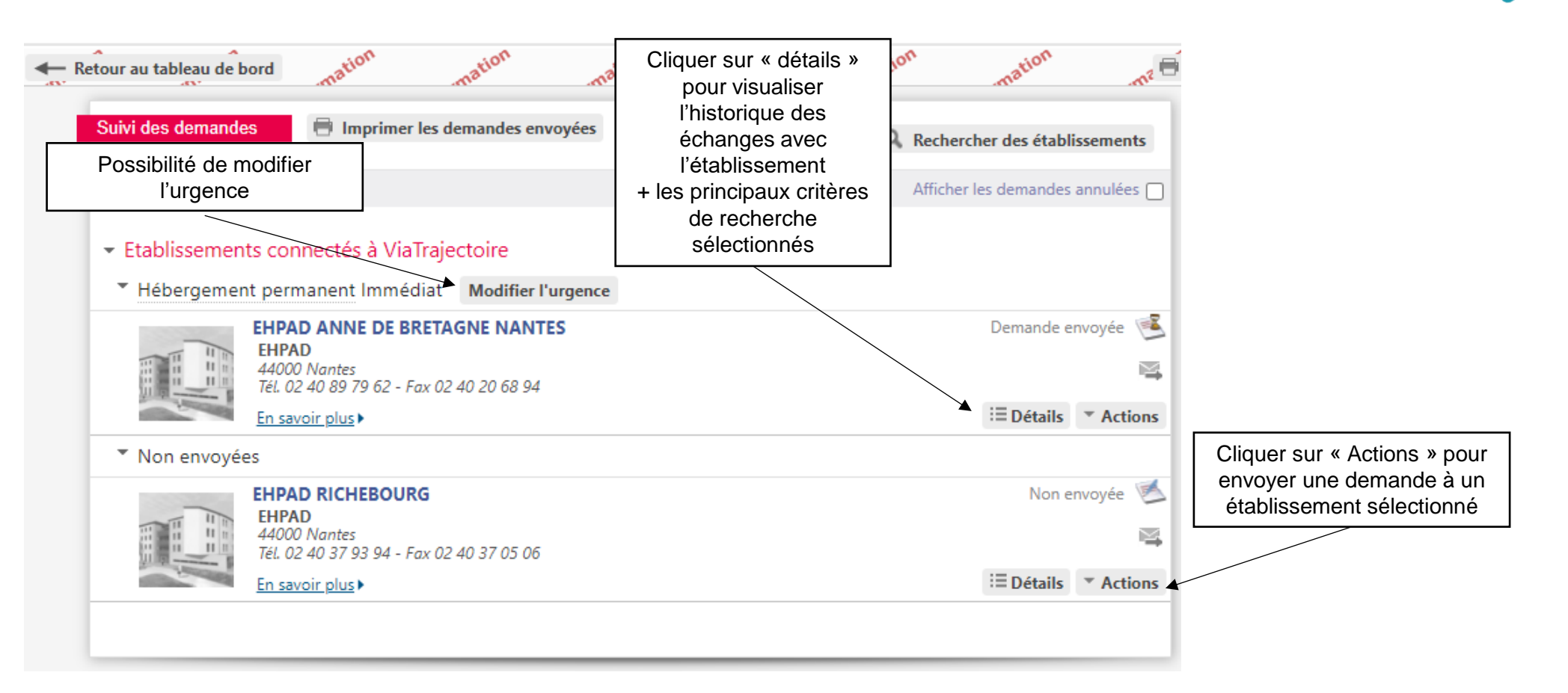

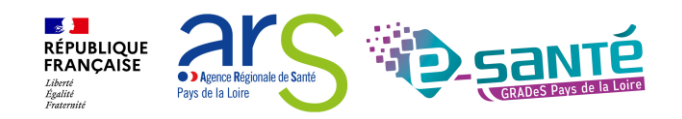

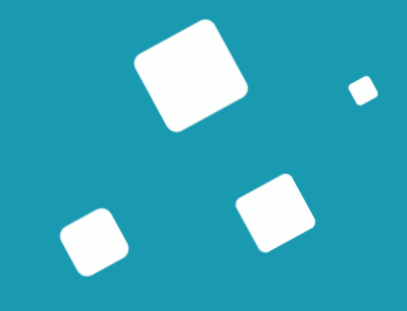

# Suivre et répondre à une demande

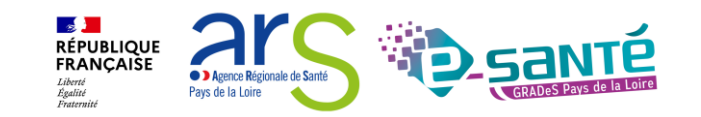

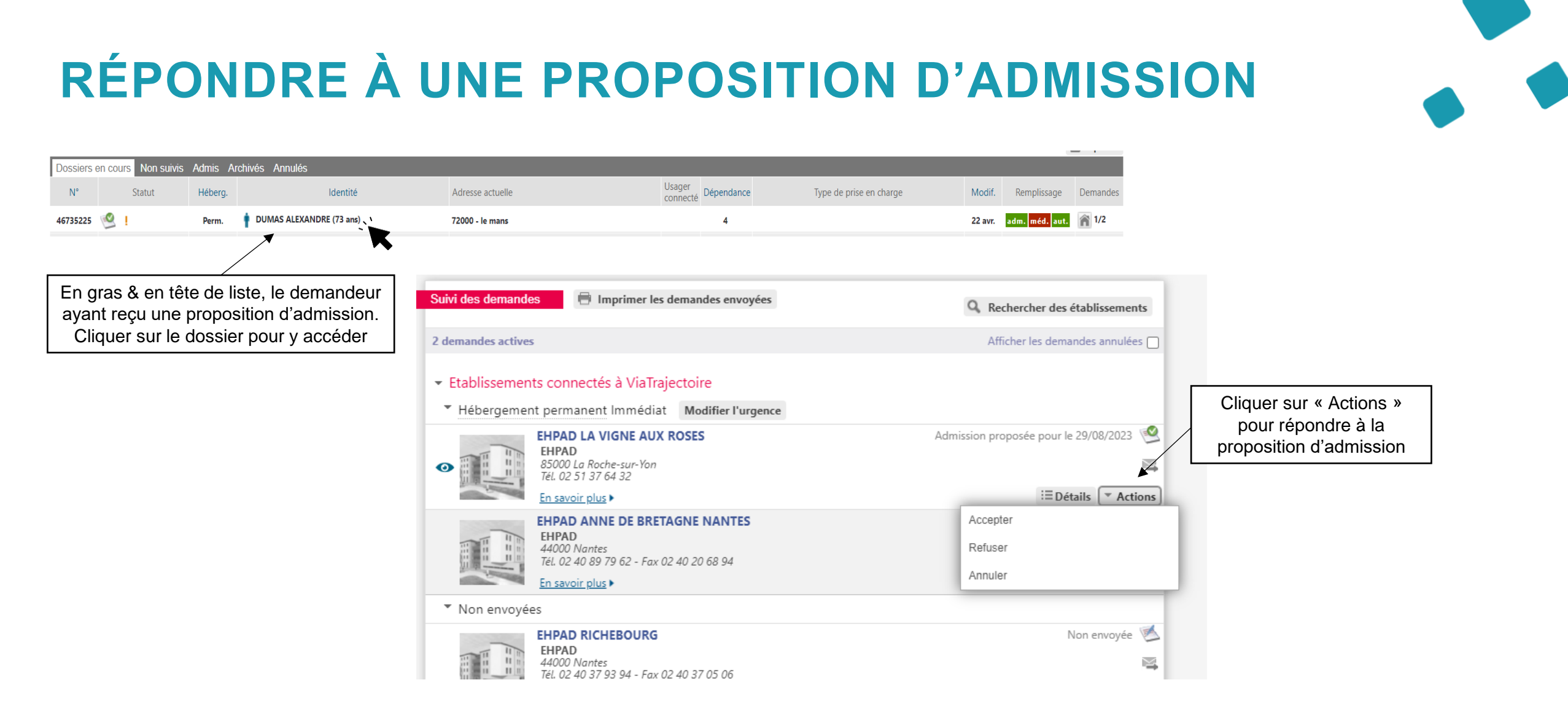

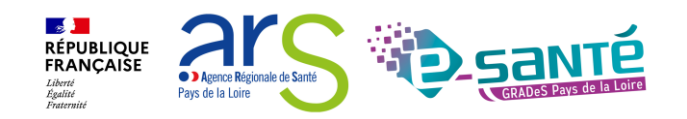

### **ACCEPTER LA PROPOSITION D'ADMISSION**

|                                         | Accepter la proposition                                                                                                    | Fermer × |
|-----------------------------------------|----------------------------------------------------------------------------------------------------|----------|
|                                         | Accepter la place proposée                                                                                                    |          |
|                                         | Commentaire (facultatif) (Max. 500 caractères)                                                                                                    |          |
| Possibilité de cons<br>les autres demar | server<br>ndes Conserver les demandes suivantes Hébergement permanent - Immédiat EHPAD ANNE DE BRETAGNE NANTES (440030583) - Statut : Envoyé Le consentement de la personne âgée et/ou de son entourage doit avoir été recueilli avant d'accepter la proposition d'admissie Le consentement de la personne âgée et/ou de son entourage doit avoir été recueilli avant d'accepter la proposition d'admissie Accepter la proposition | on et de |

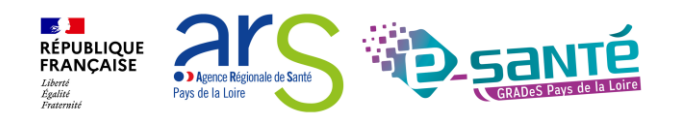

### **REFUSER LA PROPOSITION D'ADMISSION**

| fuser la proposition          |                                                                           | Fermer                          |
|-------------------------------|---------------------------------------------------------------------------|---------------------------------|
| Refuser la place proposée     |                                                                           |                                 |
| Motif                         | O Le demandeur ne peut pas entrer en établissement actuellement           |                                 |
|                               | O Le demandeur ne souhaite plus être pris en charge par cet établissement |                                 |
|                               | $\bigcirc$ Le demandeur a été admis dans un autre établissement           |                                 |
|                               | 🔿 Le demandeur a déménagé                                                 |                                 |
| Commentaire (facultatif)      | (Max. 500 caractères)                                                     |                                 |
|                               |                                                                           |                                 |
| Le consentement de la personr | ne âgée et/ou de son entourage doit avoir été recueilli avant de refus    | ser la proposition d'admission. |
|                               | Refuser la proposition                                                    |                                 |
|                               |                                                                           |                                 |
|                               |                                                                           |                                 |

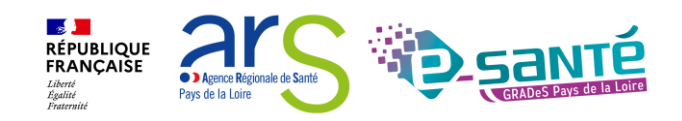

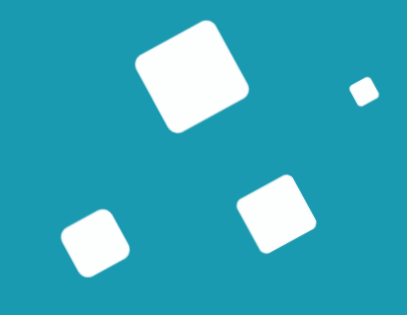

## Bon à savoir

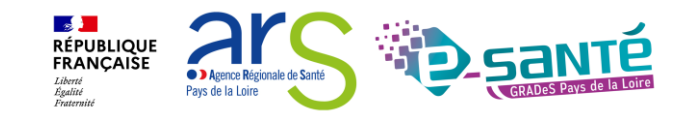

### **MISE À JOUR DES DEMANDES**

Relance automatique

Au bout de 6 mois d'inactivité sur le dossier, ViaTrajectoire procède à une relance automatique auprès du demandeur

- > Un mail est envoyé au demandeur pour qu'il se connecte à son dossier
- Le dossier apparait alors en rose dans le tableau de bord, avec l'icone

Si aucune action n'est faite dans les 30 jours, la demande sera annulée automatiquement, soit après **7 mois et 3 jours** sans activité de la part du demandeur.

Relance manuelle côté receveur

Au bout de **90 jours d'inactivité** sur le dossier, le bouton « Demande de mise à jour » apparait. L'établissement receveur peut alors demander une mise à jour.

- > Un mail est envoyé au demandeur pour qu'il se connecte à son dossier
- Le dossier apparait alors en rose dans le tableau de bord, avec l'icone

Si aucune action n'est faite dans les 30 jours, la demande sera annulée automatiquement.

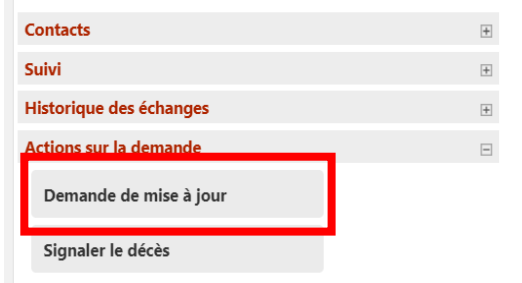

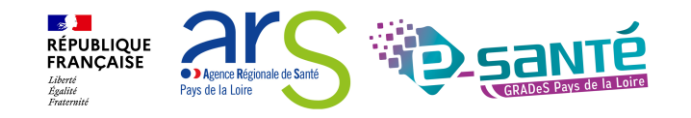

### SIGNALEMENT DES DÉCÈS

Il est possible pour le receveur de signaler le décès d'un usager, 7 jours après la réception de la demande.

- Le dossier apparait alors en rose dans le tableau de bord, avec les icones \$\frac{1}{2}\$
- Ces critères ne sont pas légalement suffisants pour annuler le dossier, le décès doit être confirmer par un professionnel en relation avec l'usager ou par un de ses aidants.
- Si aucune action n'est faite dans les 30 jours, la demande sera annulée automatiquement.

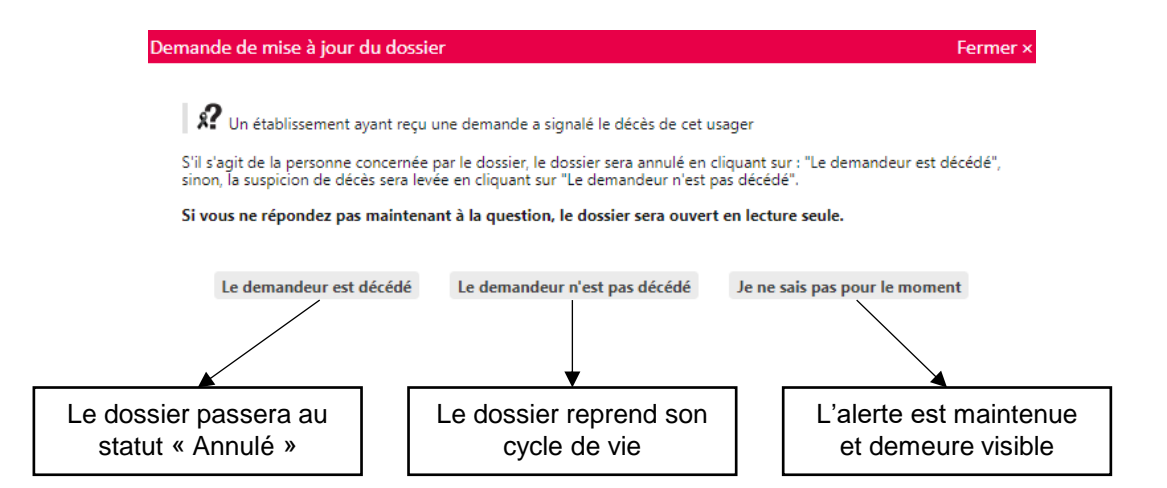

| ontacts                 | H |
|-------------------------|---|
| uivi                    | - |
| listorique des échanges | E |
| ctions sur la demande   | E |
| Demande de mise à jour  |   |
| Signaler le décès       |   |
|                         | • |

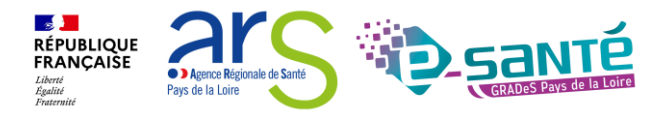

### **AUTRES FONCTIONNALITÉS**

Actualisation des tableaux de bord automatique

Possibilité à tout moment de compléter/actualiser le dossier pour le demandeur & changer le statut de la demande pour le receveur

Recherche de doublons en interne avant la création d'un dossier (espace professionnel)

Possibilité de télécharger le dossier sous format CERFA

Archivage automatique au bout de 9 mois d'inactivité

Traçabilité des actions via l'historique

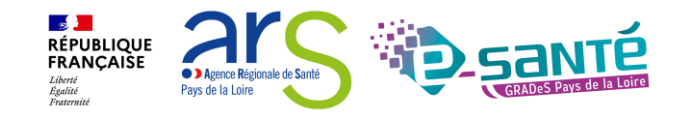

# Créer une demande d'admission via l'espace particulier

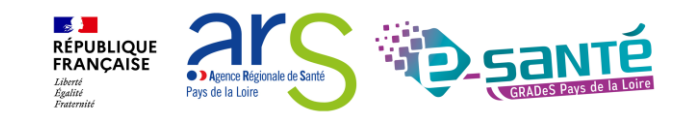

### ACCÈS AU NOUVEAU SITE USAGER

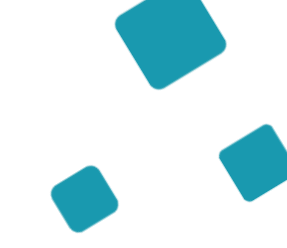

**Via**Trajectoire

Accueil

Bienvenue sur ViaTrajectoire

#### Une orientation personnalisée et informatisée

ViaTrajectoire est un service public, gratuit et sécurisé qui propose une aide à l'orientation personnalisée dans le domaine de la santé.

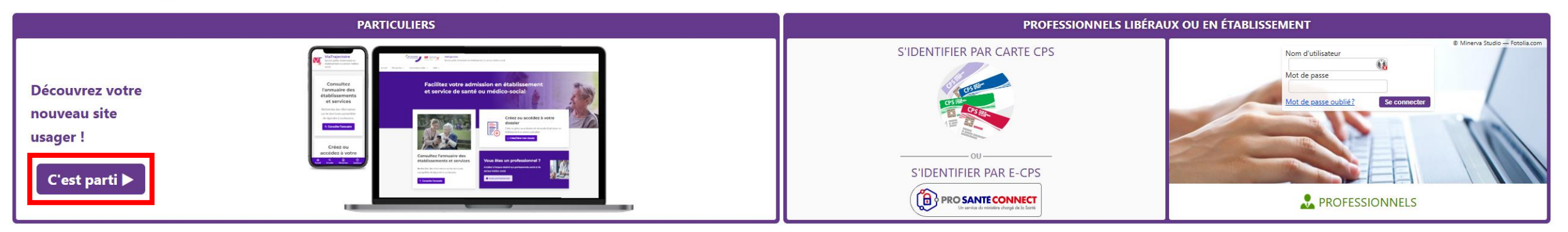

En quelques chiffres Qui utilise ViaTrajectoire ?

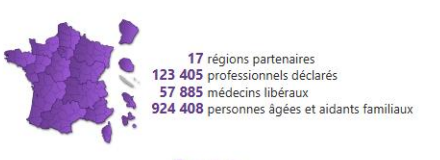

....

Actualités

VERSION VIATRAJECTOIRE Nous vous informons que la version 13.1.1 de ViaTrajectoire a été installée <u>le 10 décembre 2024</u>.

•

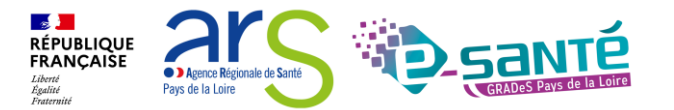

### ACCÈS AU NOUVEAU SITE USAGER

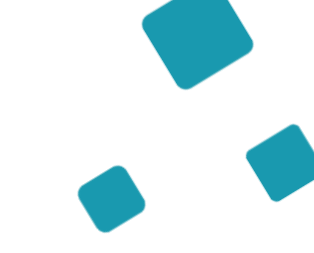

#### Créez ou accédez à votre dossier

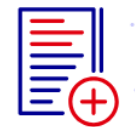

Simplifiez vos démarches en créant et en gérant directement en ligne votre dossier de demande d'admission en établissement ou service spécialisé.

#### 🗅 Créer / Gérer mon dossier

Vous avez besoin d'être accueilli en établissement d'hébergement pour personnes âgées (EHPAD, Résidence autonomie, Unité de soins de longue durée) :

O créer un dossier

accéder à un dossier existant

Vous disposez d'une orientation MDPH en établissement ou service pour personnes en situation de handicap :

O accéder au suivi de vos décisions d'orientation et à votre dossier de demande d'admission

Valider

# Q

#### Consultez l'annuaire des établissements et services

Recherchez des informations sur les structures susceptibles de répondre à vos besoins.

 ${\bf \triangleleft} \ {\bf Consulter} \ {\bf l'annuaire}$ 

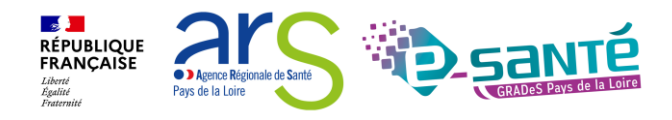

### LES 6 ÉTAPES DU PROCESSUS DE DÉPÔTS DE DOSSIER POUR UN USAGER

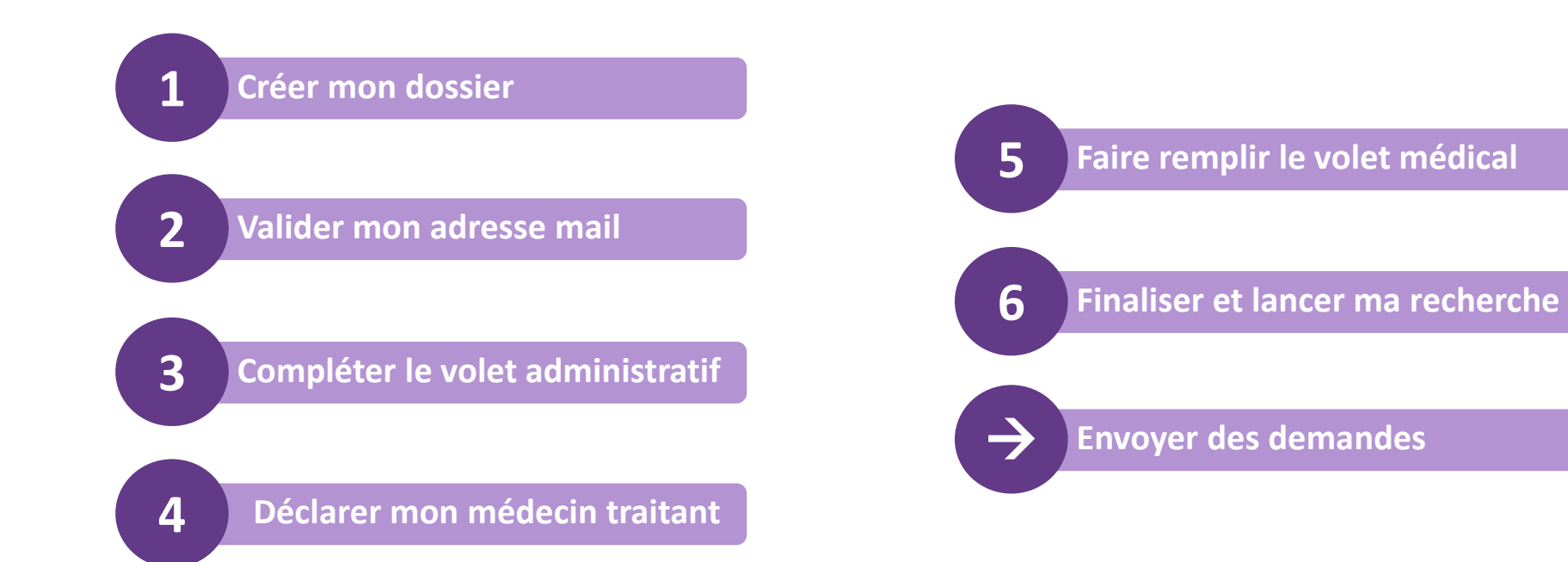

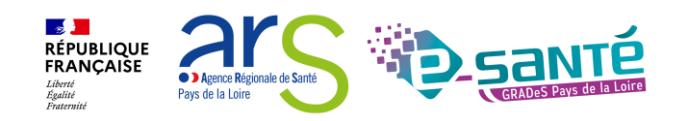

# **CRÉER UN DOSSIER (ESPACE PARTICULIER)**

Créer mon dossier

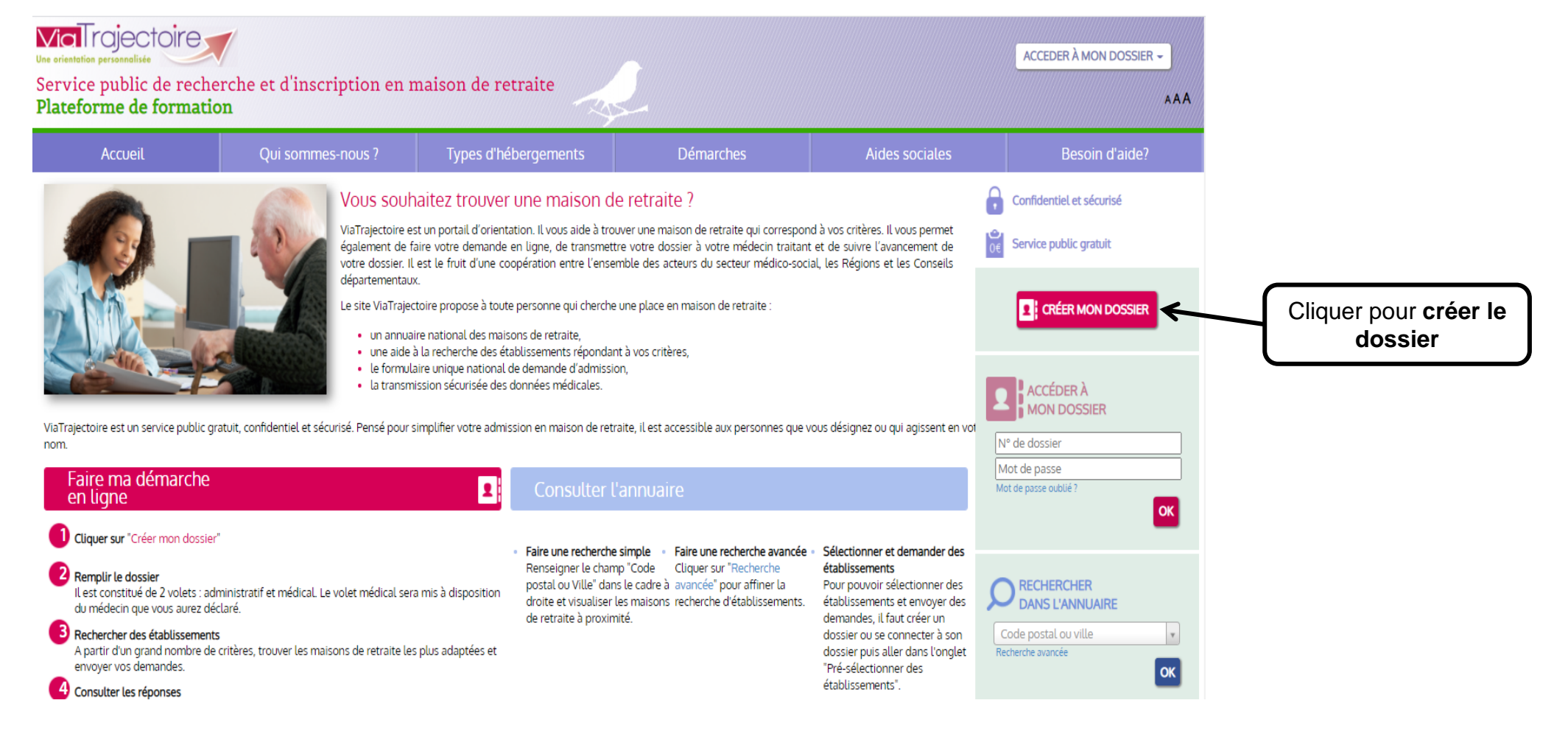

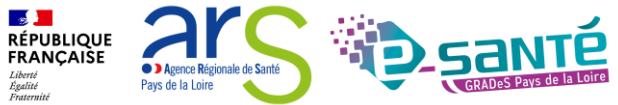

# PRÉREQUIS TECHNIQUES (ESPACE PARTICULIER)

#### Créer mon dossier

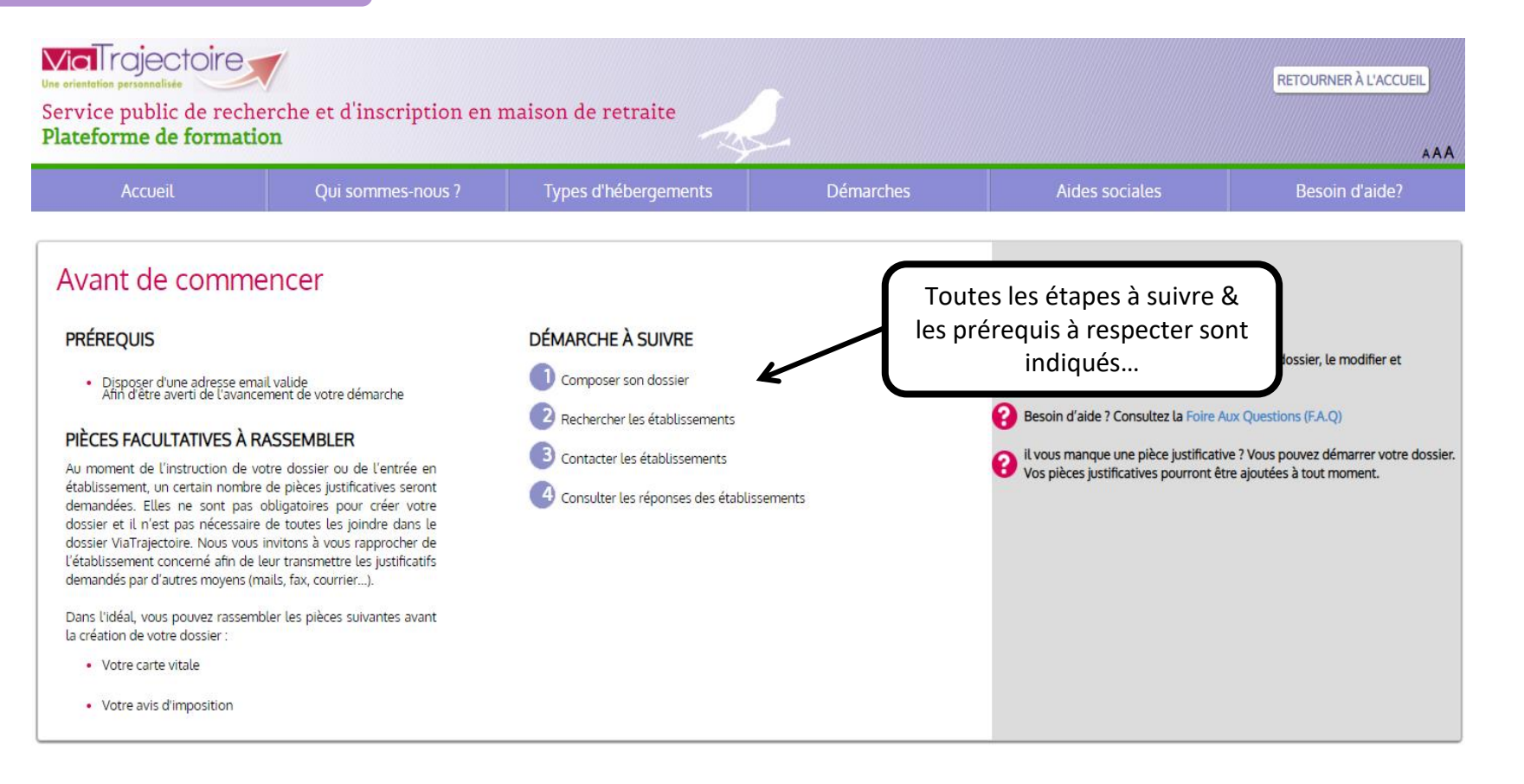

DÉMARRER

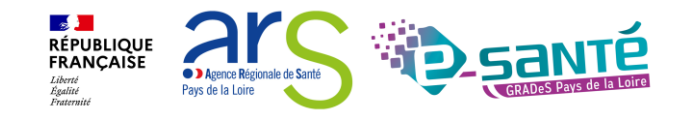

## **CRÉER UN DOSSIER (ESPACE PARTICULIER)**

| CRÉER MON DOSSIER                               | obligatoire (*)                                                                                                    |
|-------------------------------------------------|----------------------------------------------------------------------------------------------------|
| * O Monsieur O Madame<br>Nom de naissance *<br> | L'adresse e-mail doit être celle du futur résident, ou cel<br>la personne qui renseigne le dossier en son nom. Si le<br>résident ne <b>peut pas gérer lui-même son dossier</b> , c<br>adresse permettra de poursuivre la création du dossier<br><b>recevoir des notifications d'évolution</b> , d'être <b>informe</b><br><b>réponses</b> des établissements auxquels une demande<br>été envoyée. |
| Choisissez un mot de passe *                    |                                                                                                    |

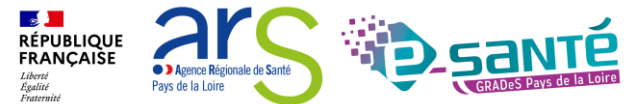

### CHARTE D'UTILISATION (ESPACE PARTICULIER)

Créer mon dossier

#### Charte

X

### Charte des usagers de l'espace « Particulier » de ViaTrajectoire

Février 2019

### 1. PRÉSENTATION DE VIATRAJECTOIRE

#### 1.1. LE SITE VIATRAJECTOIRE

ViaTrajectoire est un site Internet qui propose une aide à l'orientation des patients en structures sanitaires ou des usagers en structures médico-sociales pour personnes âgées ou en situation de handicap.

Ce site est le fruit d'une coopération entre l'ensemble des acteurs du secteur sanitaire et du secteur médico-social, en lien étroit avec les Agences Régionales de Santé, les Conseils Départementaux, les Maisons Départementales des Personnes Handicapées (MDPH) des régions impliquées dans le projet, et la Caisse Nationale de Solidarité pour l'Autonomie.

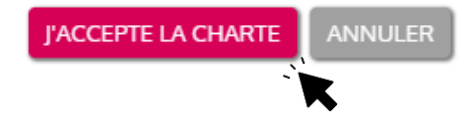

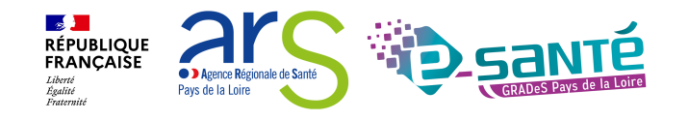

### CHARTE D'UTILISATION (ESPACE PARTICULIER)

Valider mon adresse mail

### Valider mon adresse email

Vous venez de compléter la première étape. Votre dossier a été créé sous la référence: **46718228** 

Un e-mail de confirmation vous a été envoyé à l'adresse **eva.discepoli@esante-paysdelaloire.fr**. Veuillez cliquer sur le lien qui apparaît dans le contenu de l'e-mail, afin de valider votre adresse e-mail et de passer à l'étape suivante.

Attention : Sans validation de votre part dans les 4 prochains jours, le dossier sera automatiquement supprimé.

Si vous n'avez pas reçu d'e-mail, vérifiez les courriers indésirables dans votre boite de réception.

Si vous vous êtes trompé d'adresse email ou que vous n'avez pas reçu d'email veuillez cliquer sur ce lien : je change mon adresse email

Pour **confirmer votre adresse e-mail** → Cliquer sur le lien qui vous a été transmis par e-mail à l'adresse indiquée pendant la création du dossier

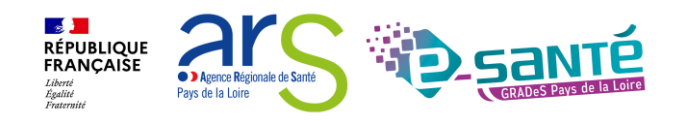

### CHARTE D'UTILISATION (ESPACE PARTICULIER)

Valider mon adresse mail

2

### Adresse e-mail validée

Vous venez de valider votre adresse e-mail.

ÉTAPE SUIVANTE

Votre dossier a été créé sous la référence : 46718228

Vous pouvez désormais retrouver votre dossier à tout moment.

Notez bien votre référence : 46718228 , elle vous permettra de vous connecter à votre dossier

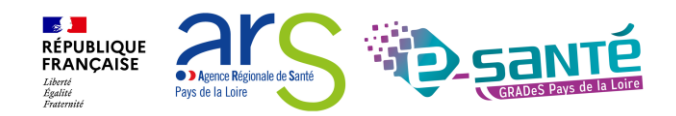

### LE VOLET ADMINISTRATIF (ESPACE PARTICULIER)

#### Compléter le volet administratif

| Volet administratif                                                             |                                                                                                    | Information                                                   |
|---------------------------------------------------------------------------------|----------------------------------------------------------------------------------------------------|---------------------------------------------------------------|
| État civil de la personne concernée                                             |                                                                                                    | A tout moment, vous pouvez modifier votre volet administratif |
| Civilité *                                                                      | O Monsieur 🛛 🖲 Madame                                                                                              |                                                               |
| Nom de naissance *                                                              | TEST                                                                                                    |                                                               |
| Nom d'usage                                                                     |                                                                                                    |                                                               |
| Prénom principal *                                                              | TEST                                                                                                    |                                                               |
| Autres prénoms                                                                  |                                                                                                    |                                                               |
| Date de naissance *                                                             | 13/09/1935                                                                                                    |                                                               |
| Nationalité                                                                     |                                                                                                    |                                                               |
| N° de sécurité sociale                                                          |                                                                                                    |                                                               |
| N° CAF                                                                          |                                                                                                    |                                                               |
| ieu de vie et coordonnées de la personne<br>Situation actuelle de la personne * | ○ Domicile ○ Chez enfant/proche ○ Résidence autonomie<br>○ Résidence service séniors ○ EHPAD ○ Long séjour ○ Autre |                                                               |
| N° Voie, rue, boulevard *                                                       | 1 rue de l'église                                                                                                  |                                                               |
| Code postal - Ville *                                                           | 85000 - LA ROCHE SUR YON                                                                                           |                                                               |
| Téléphone fixe                                                                  |                                                                                                    |                                                               |
| Téléphone portable                                                              |                                                                                                    |                                                               |
| Adresse email *                                                                 | eva.discepoli@esante-paysdelaloire.fr                                                                              |                                                               |

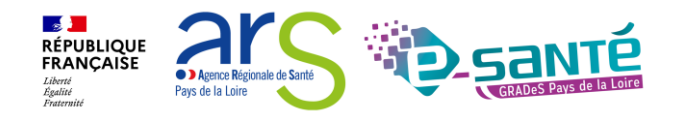

Webinaire ViaTrajectoire Grand Âge - Accompagnant - Version 13

3

### Webinaire ViaTrajectoire Grand Âge – Accompagnant – Version 13

### DÉCLARER LE MÉDECIN TRAITANT (ESPACE PARTICULIER)

#### Déclarer mon médecin traitant

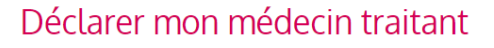

#### POURQUOI DÉCLARER SON MÉDECIN TRAITANT ?

La plupart des établissements demande que le volet médical du dossier soit rempli. Afin de pouvoir envoyer votre dossier à tous les EHPAD choisis, il est préférable de faire remplir le volet médical. Pour que votre médecin puisse saisir en ligne le volet médical, déclarez votre médecin en cliquant sur le bouton ci-dessous. Le médecin déclaré pourra alors avoir accès à votre dossier.

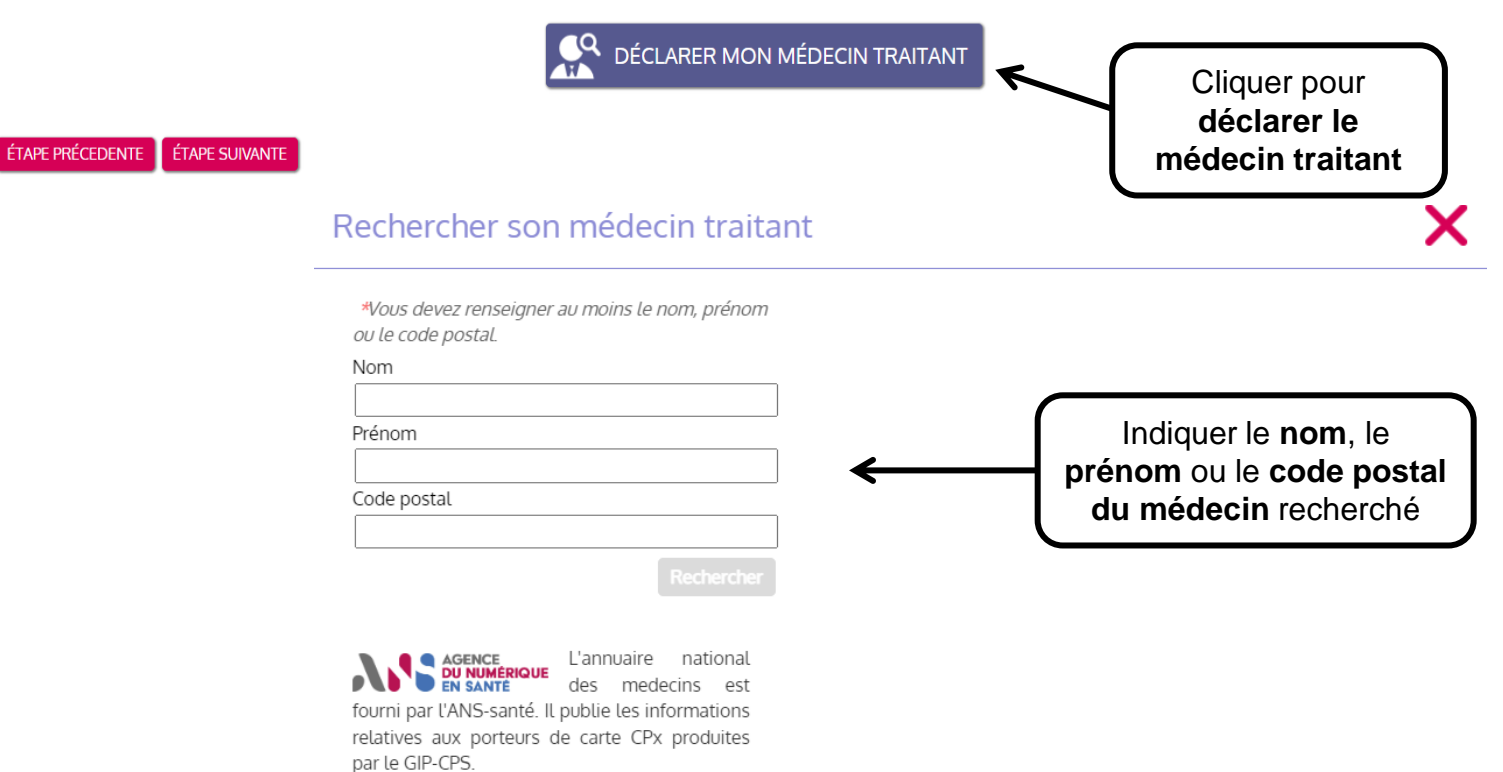

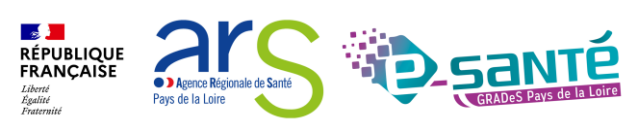

Information

traitant.

A tout moment, vous pouvez modifier votre médecin
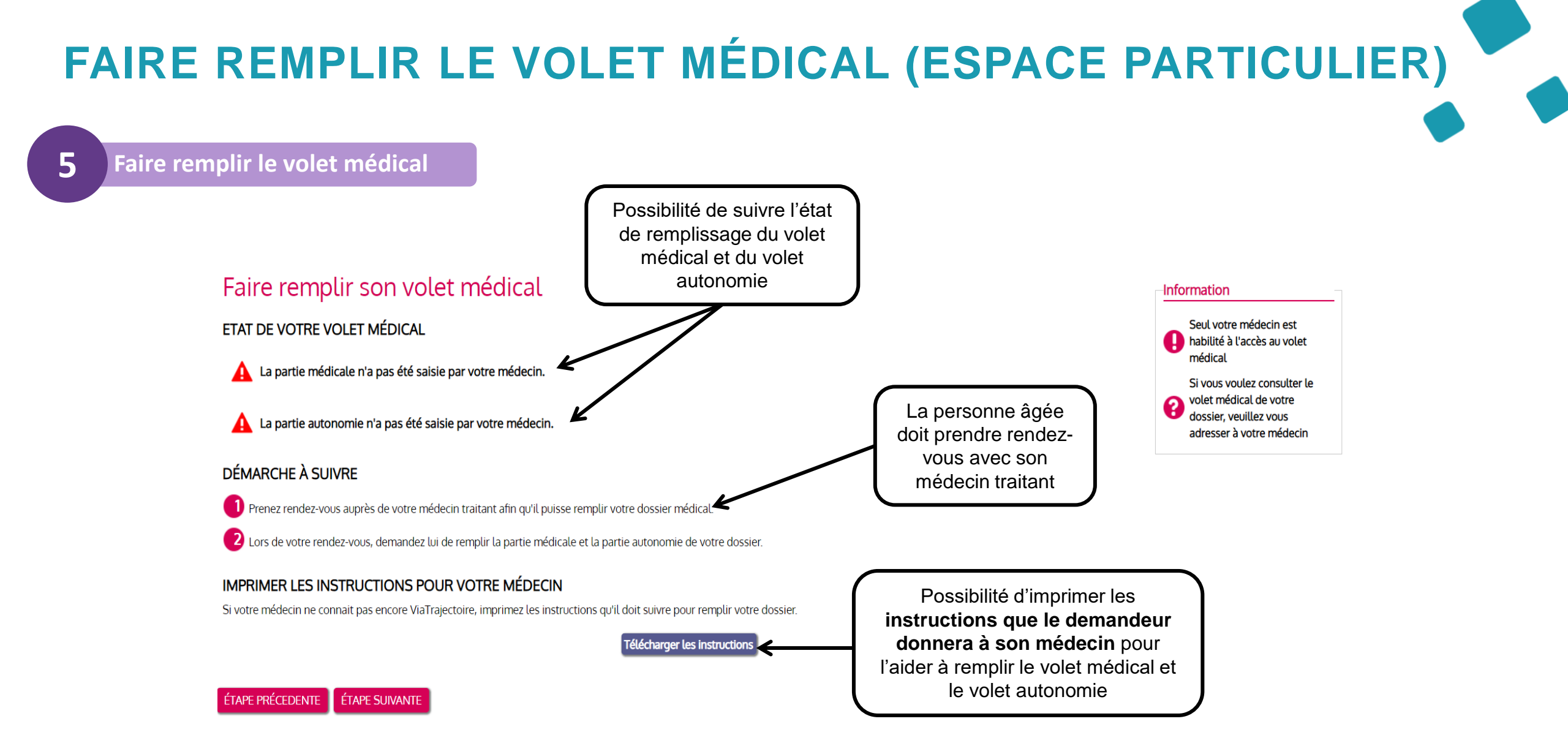

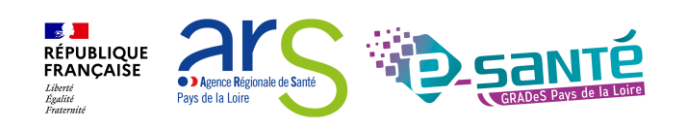

## FINALISER ET LANCER MA RECHERCHE (ESPACE PARTICULIER)

#### Finaliser et lancer ma recherche

#### Vous êtes sur le point de terminer votre inscription

Attention : Une fois votre dossier finalisé, vous devrez le consulter régulièrement.

En cas d'inactivité prolongée sur le dossier, vous serez invité par courriel à accéder à votre dossier dans Via Trajectoire. Sans action de votre part, le dossier sera archivé et les demandes adressées aux établissements seront annulées.

J'atteste remplir ce dossier en qualité de :

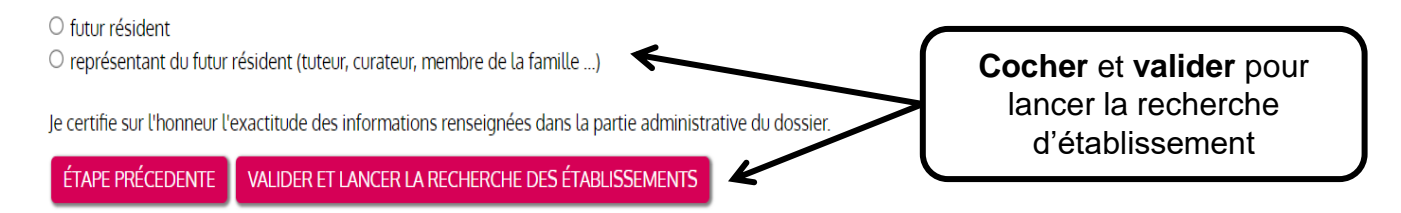

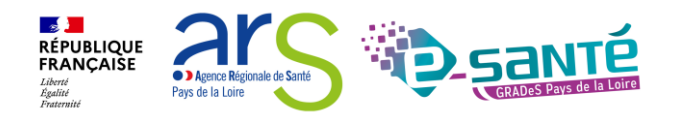

6

### **RECHERCHER UN ÉTABLISSEMENT (ESPACE PARTICULIER)**

6

#### Finaliser et lancer ma recherche

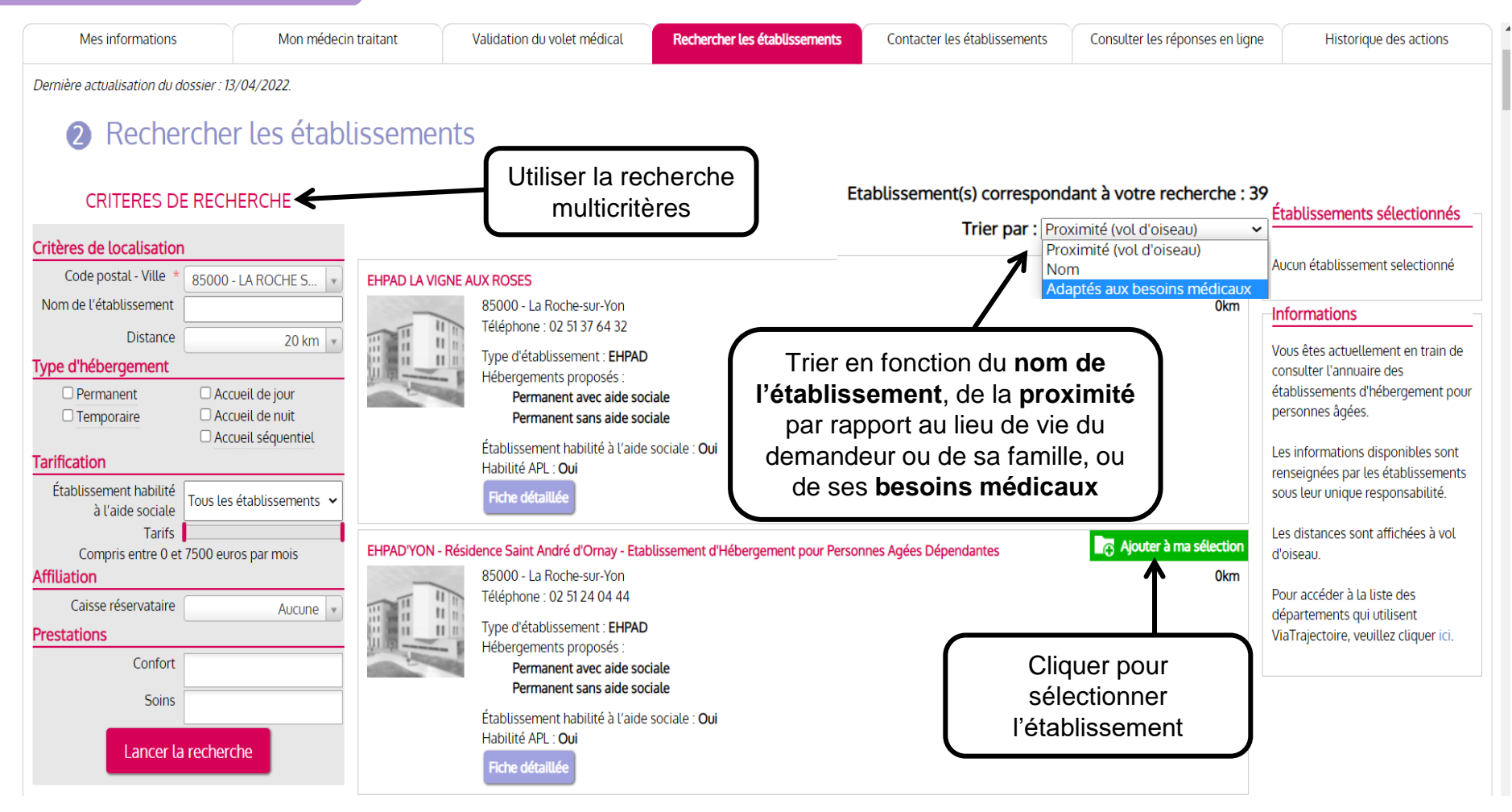

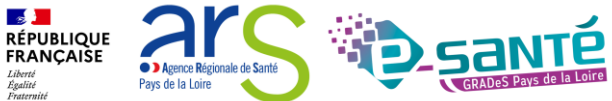

### SÉLECTIONNER UN ÉTABLISSEMENT (ESPACE PARTICULIER)

Finaliser et lancer ma recherche

#### Établissement sélectionné

#### Vous venez de sélectionner cet établissement

#### EHPAD LA VIGNE AUX ROSES

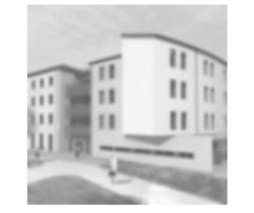

#### 85000 - La Roche-sur-Yon Téléphone : 02 51 37 64 32

- Type d'établissement : **EHPAD** Hébergements proposés :
  - · Permanent avec aide sociale
  - Permanent sans aide sociale

Établissement habilité à l'aide sociale : **Oui** Habilité APL : **Oui** 

#### Continuer la sélection

Contacter les établissements 2

□ Ne plus afficher ce message lors de la sélection d'un établissement.

### -`(4

0km

(-<u>(</u>

- L'établissement sélectionné s'affiche
- → Possibilité de contacter l'établissement ou de continuer la sélection

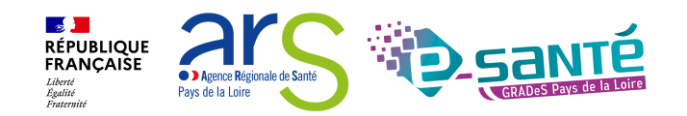

6

### **CONTACTER LES ÉTABLISSEMENTS (ESPACE PARTICULIER)**

#### **6** Finaliser et lancer ma recherche

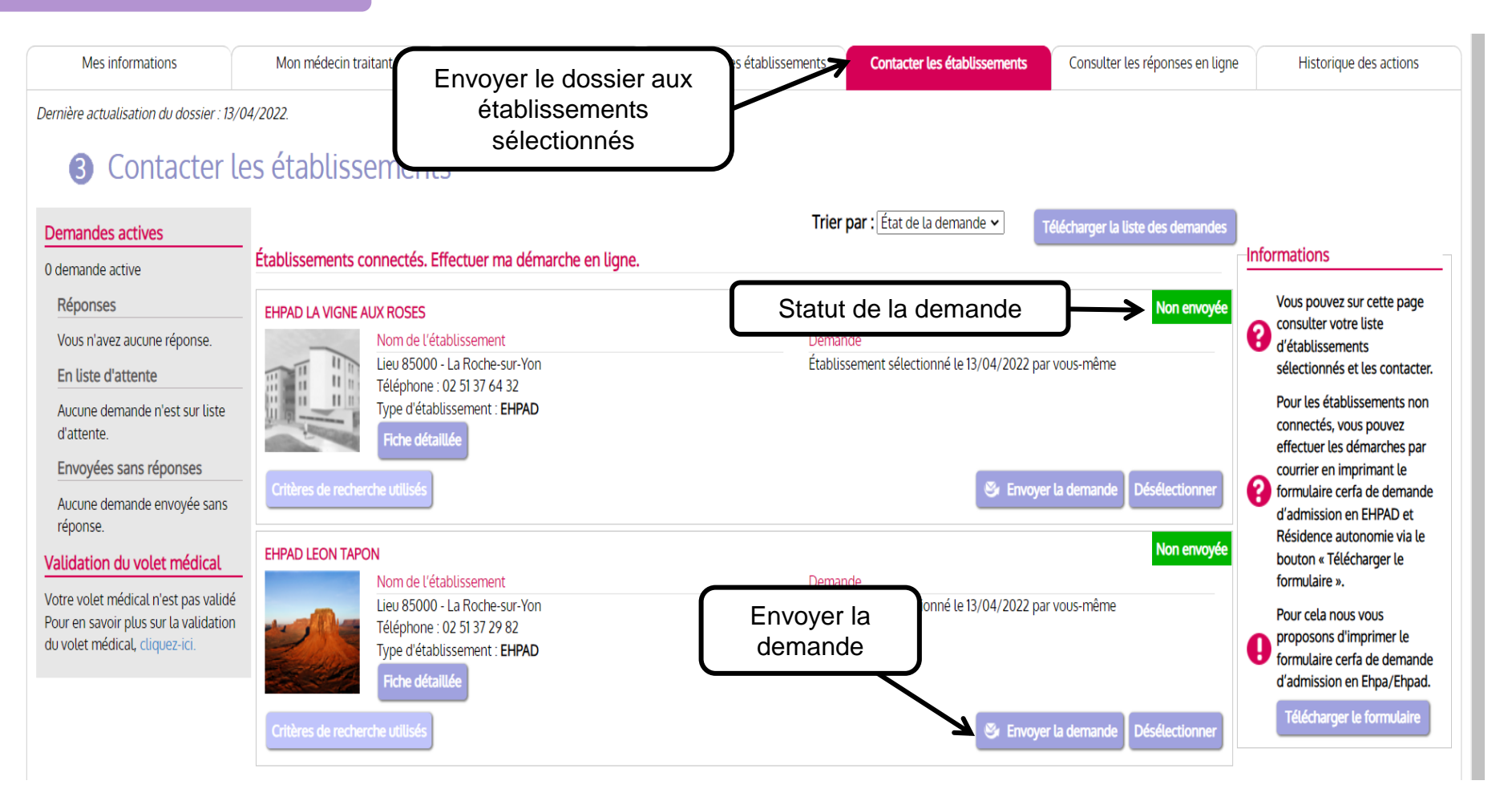

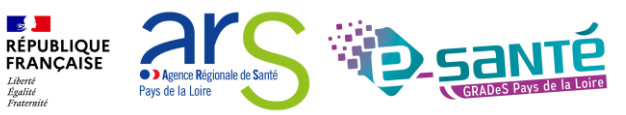

### **ENVOYER LA DEMANDE (ESPACE PARTICULIER)**

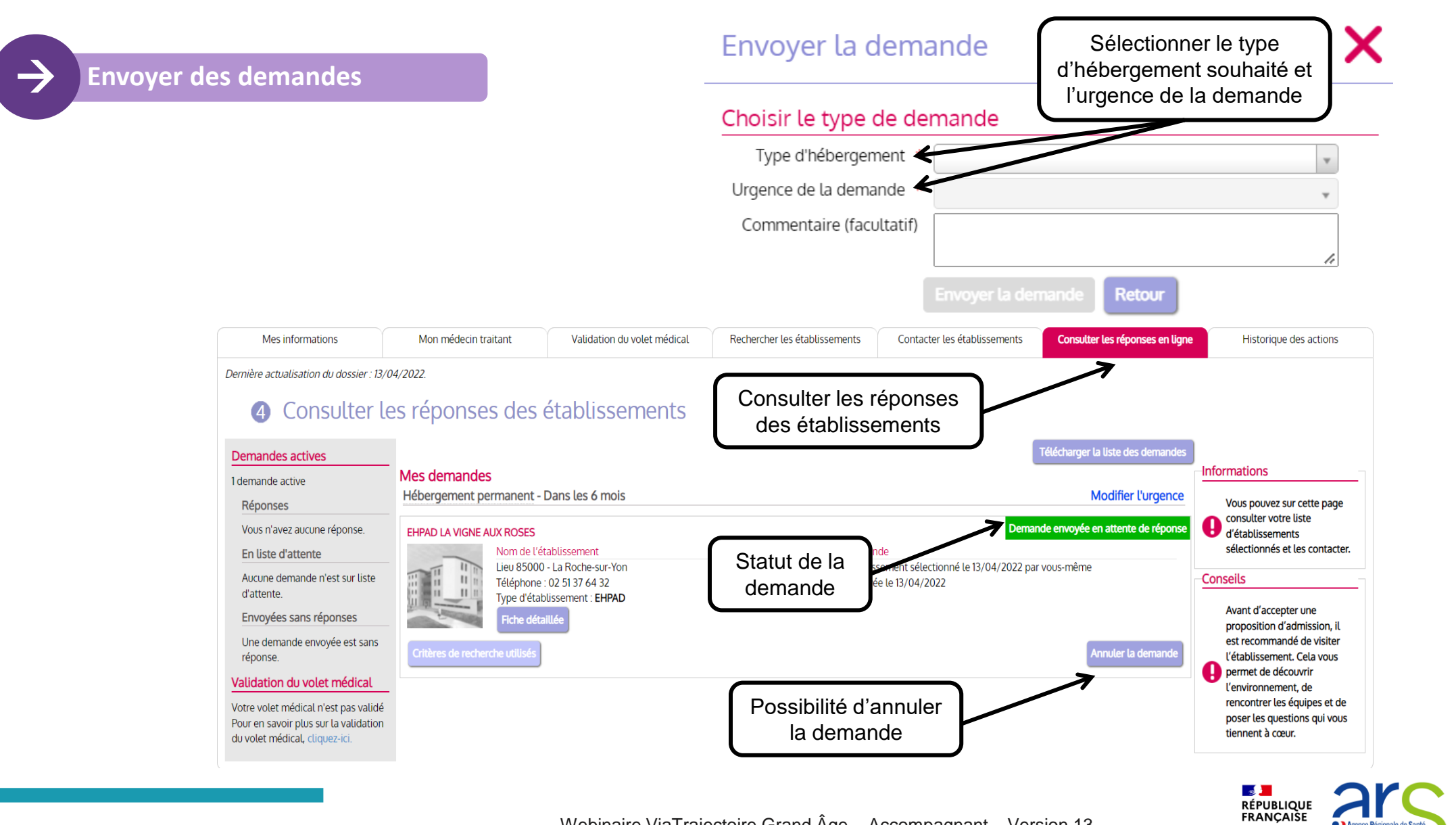

Webinaire ViaTrajectoire Grand Âge – Accompagnant – Version 13

Agence Régionale de Santé

Pays de la Loire

Liberté Égalité Fraternite

### **ANNULER LA DEMANDE (ESPACE PARTICULIER)**

Envoyer des demandes

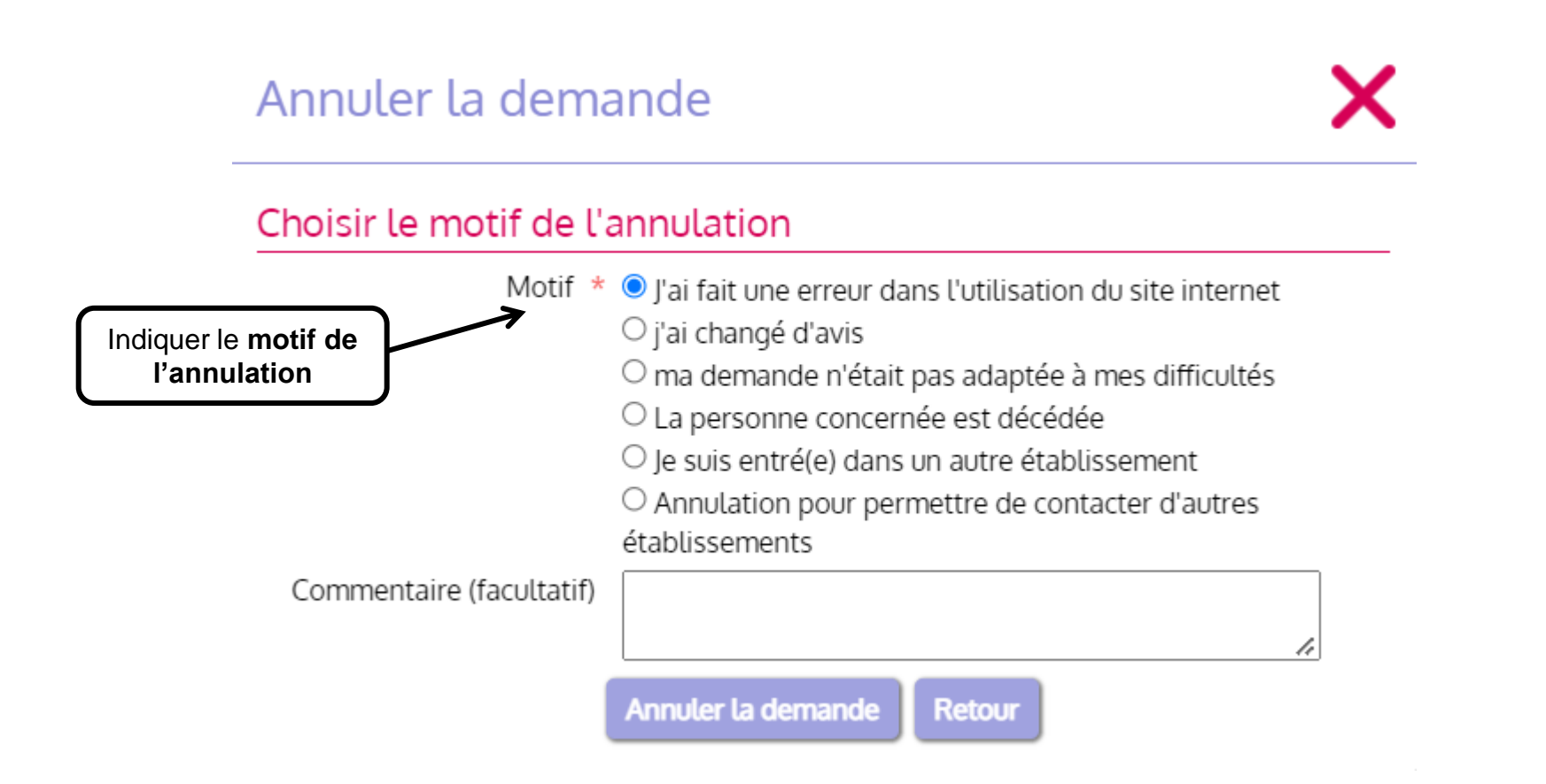

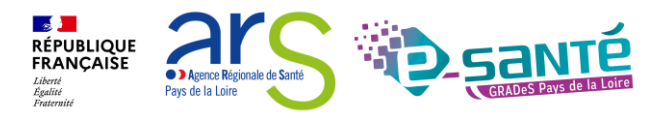

### RÉPONDRE À UNE PROPOSITION D'ADMISSION (ESPACE PARTICULIER)

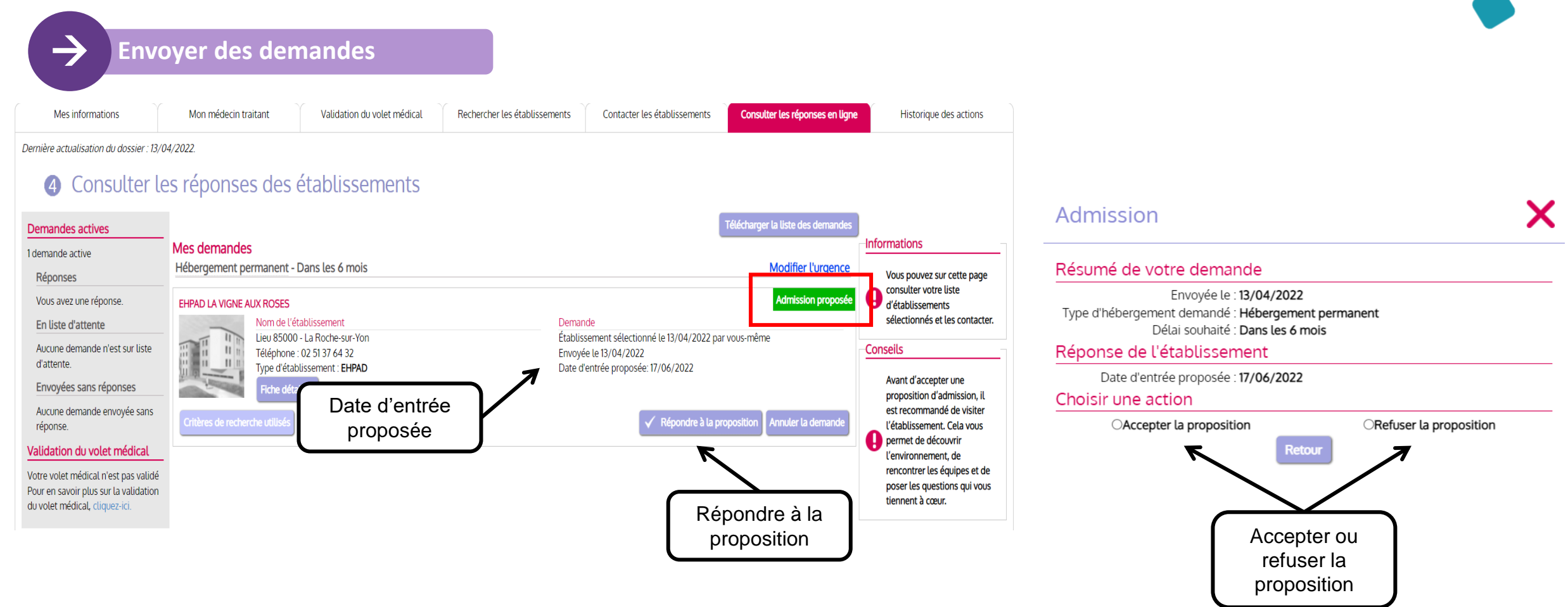

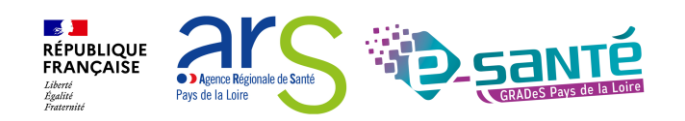

## **REFUSER UNE PROPOSITION D'ADMISSION (ESPACE PARTICULIER)**

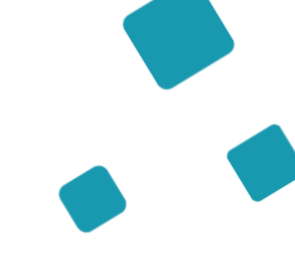

Envoyer des demandes

Admission х Résumé de votre demande Envoyée le : 13/04/2022 Type d'hébergement demandé : Hébergement permanent Délai souhaité : Dans les 6 mois Réponse de l'établissement Date d'entrée proposée : 17/06/2022 Choisir une action OAccepter la proposition Refuser la proposition Motif \* O Le demandeur ne peut pas entrer en établissement actuellement O Le demandeur ne souhaite plus être pris en charge Indiquer par cet établissement le motif O Le demandeur a été admis dans un autre établissement C Le demandeur a déménagé Commentaire (facultatif) Refuser la proposition Retour

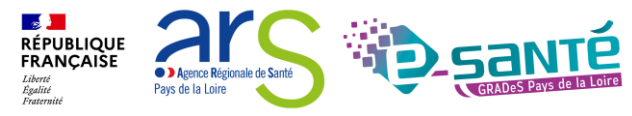

## ACCEPTER UNE PROPOSITION D'ADMISSION (ESPACE PARTICULIER)

-> Er

Envoyer des demandes

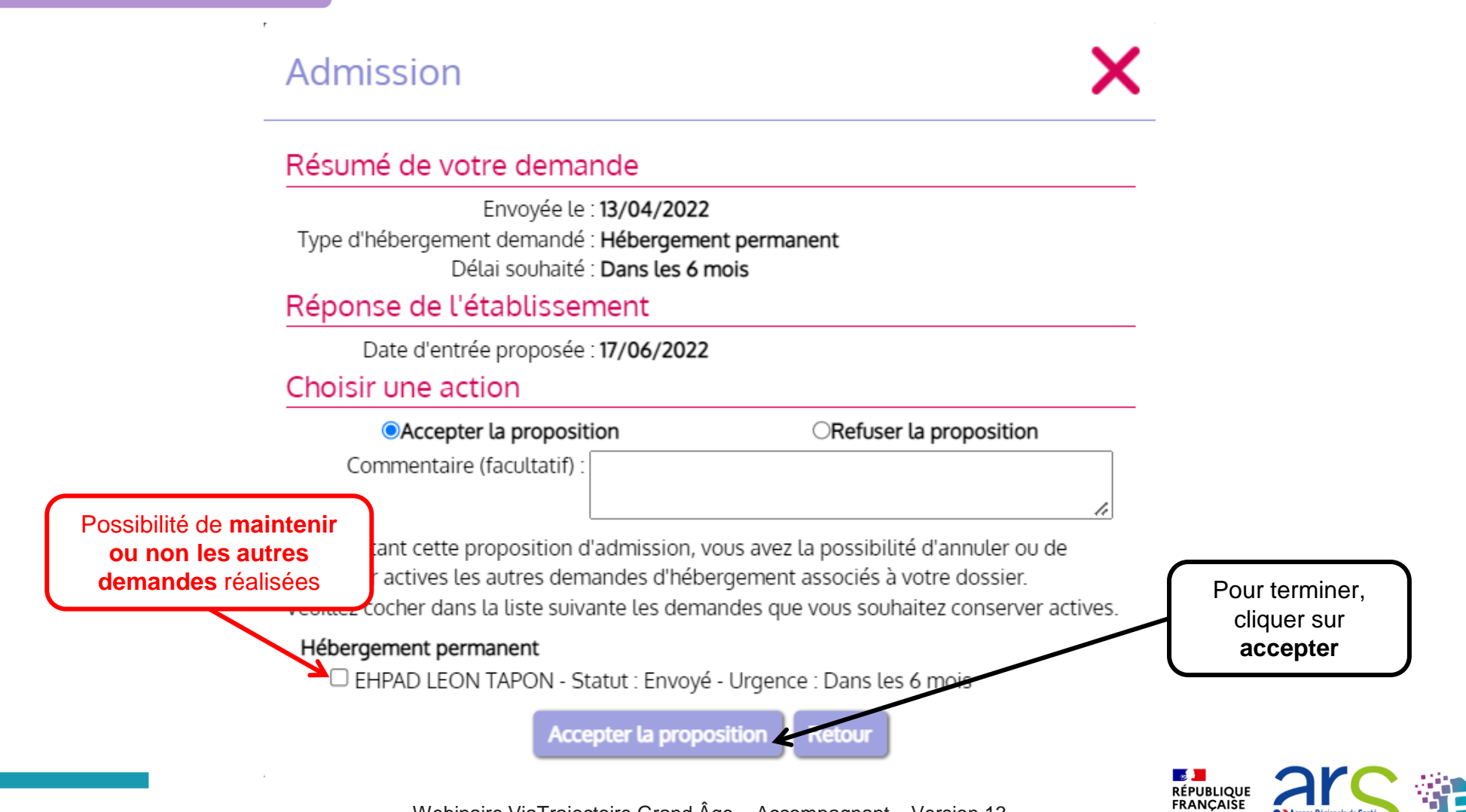

### **ADMISSION ACCEPTÉE (ESPACE PARTICULIER)**

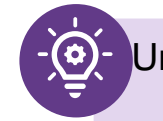

Une fois la **proposition d'admission acceptée,** le demandeur intègre l'établissement **et l'admission effective** peut ensuite être prononcée

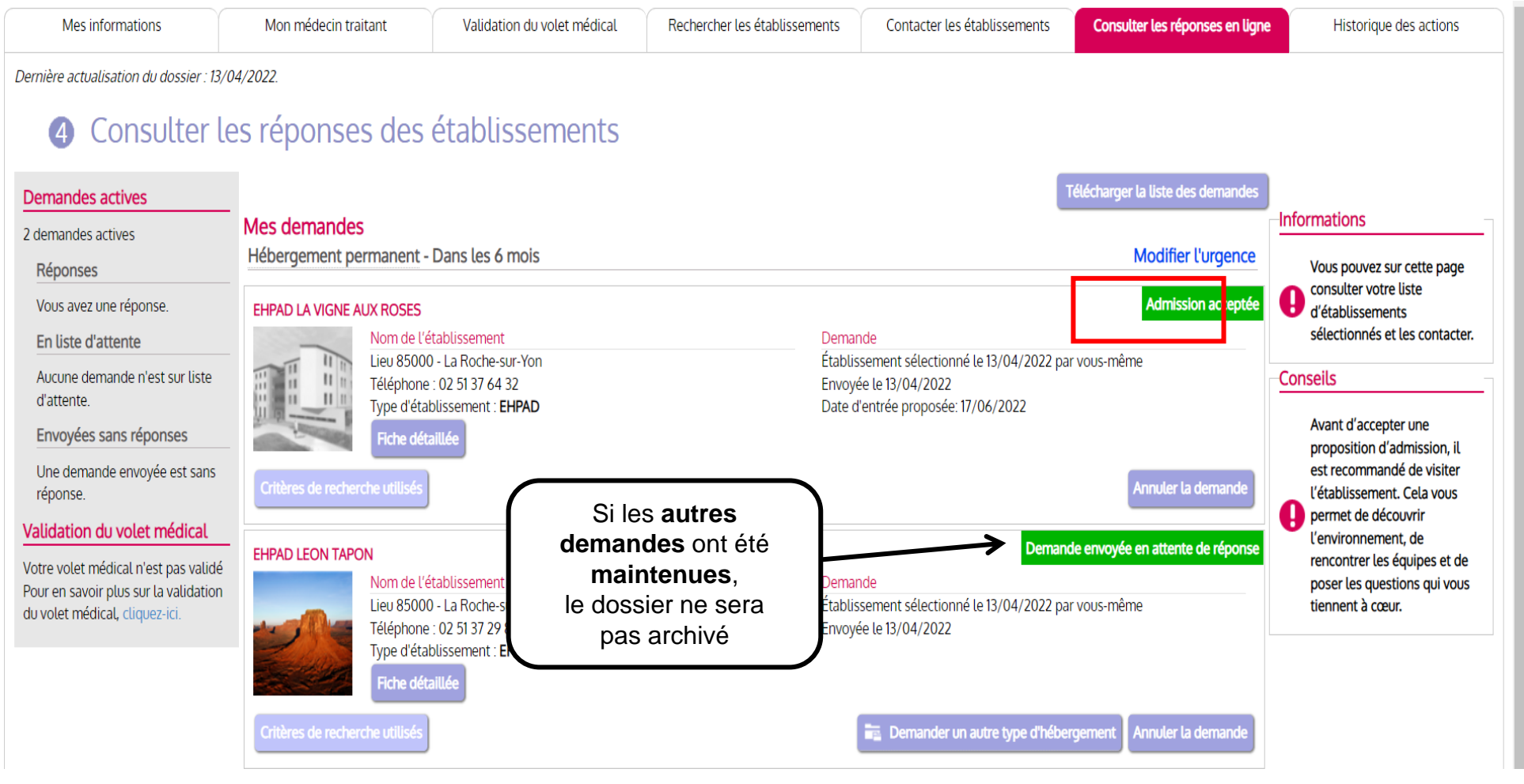

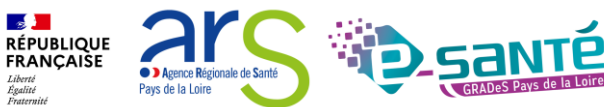

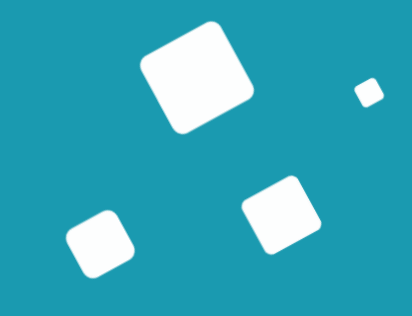

## Sondage

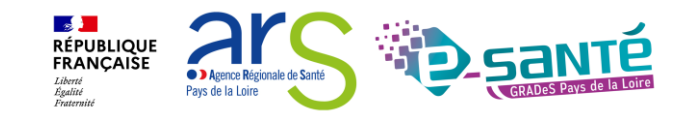

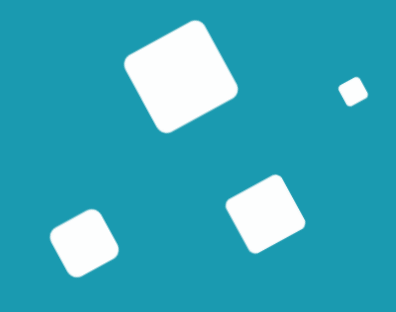

# Liens et coordonnées utiles

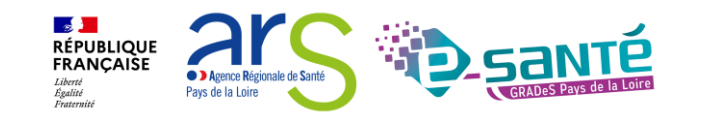

### LIENS ET COORDONNEES UTILES

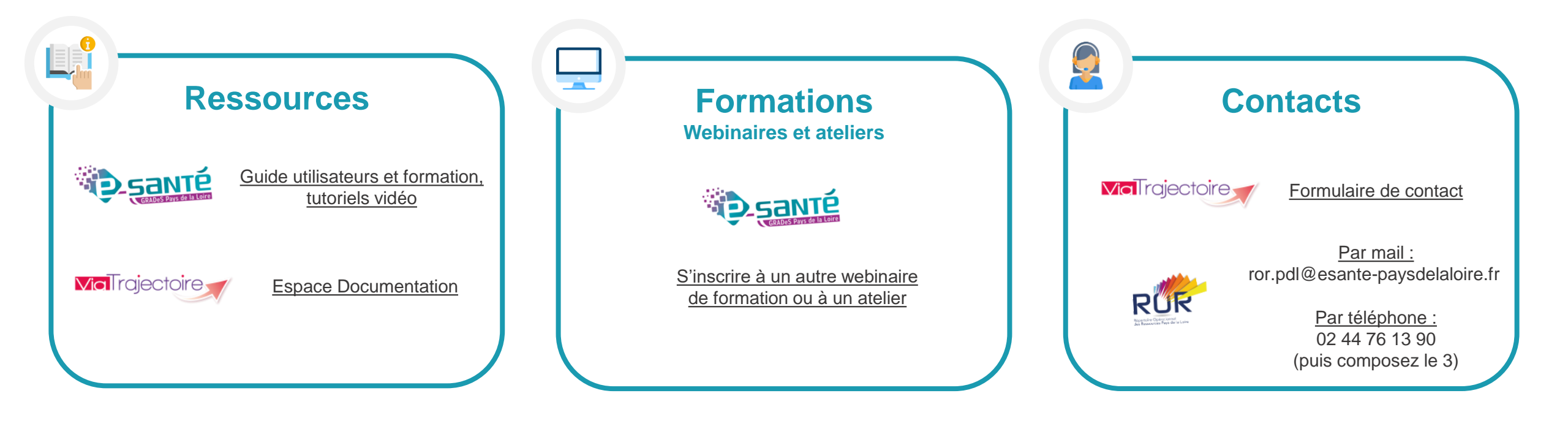

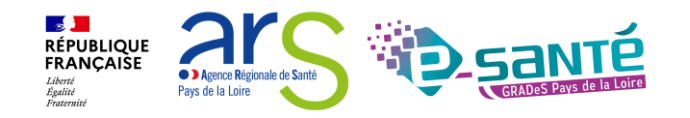

### ÉCHANGES ET QUESTIONS

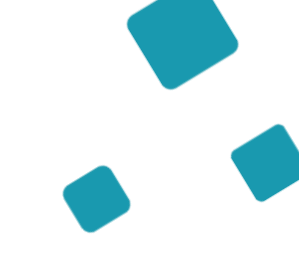

#### Merci pour votre écoute et participation !

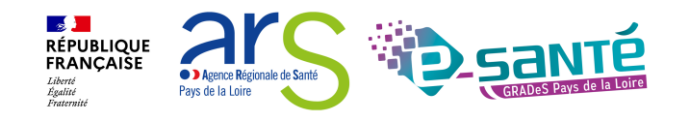